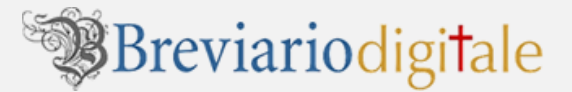

## Siete un ORDINE/ISTITUTO RELIGIOSO, una DIOCESI, un DICASTERO, un'ASSOCIAZIONE o una LIBRERIA?

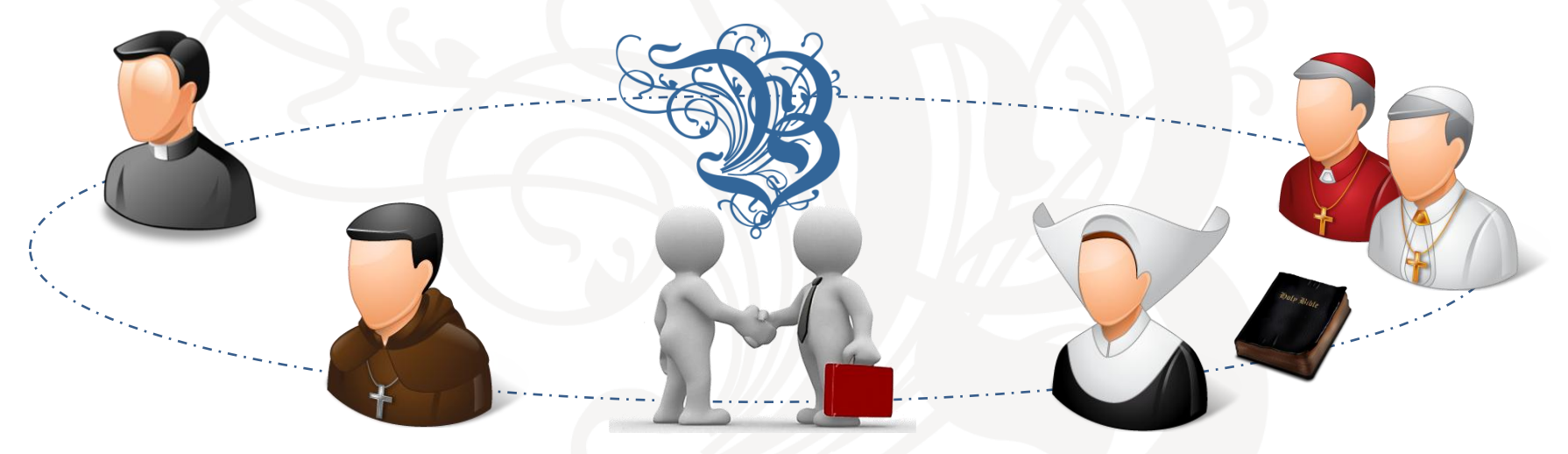

## **COME CONVENZIONARSI** Guida veloce: ottieni una convenzione!

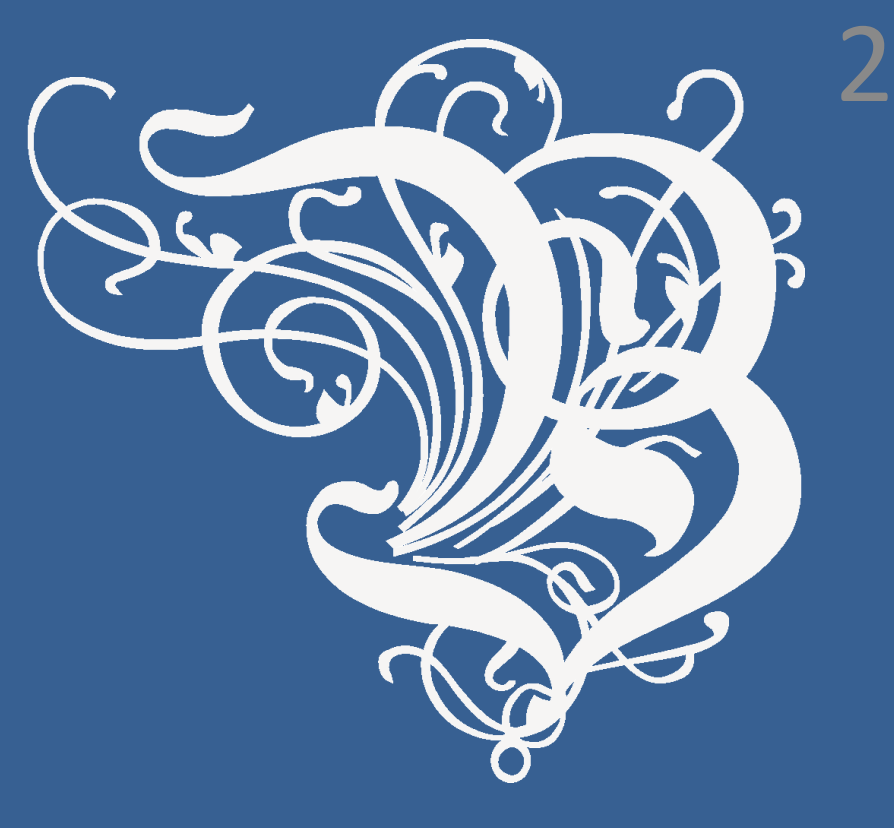

# 1. RICHIESTA

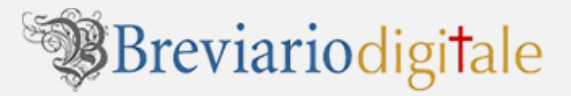

#### Per ottenere una convenzione con il nostro negozio digitale, compilate il seguente form di **RICHIESTA DI CONVENZIONAMENTO**

pubblicato all'indirizzo: <u>http://www.breviariodigitale.com/convenzioni.cfm</u>

| Richiedi convenzione                                                                                                    | DETTACLIO             |
|----------------------------------------------------------------------------------------------------|-----------------------|
| Siete un ORDINE/ISTITUTO RELIGIOSO, una DIOCESI, un DICASTERO,<br>un/ASSOCIAZIONE o una LIBRERIA?<br>Se volete stipulare una convenzione con il nostro negozio digitale, potete compilare e inviare<br>la seguente richiesta di convenzionamento. | mgatori! DETTAGLIO    |
| La convenzione avrà la durata di 1 anno e permetterà di usufruire di SCONTI sugli ordini e gli<br>eBook acquistati.                                                                                                    | ro giuridico ▼ • Tipe |
| I termini della convenzione saranno di volta in volta contrattati con il convenzionato, in funzione delle quantità di eBook, dei pagamenti, etc.                                                                                                  | Provenienza           |
| CONVENZIONI La convenzione sarà considerata valida dopo un nostro contatto telefónico e nostra<br>accettazione.                                                                                                    |                       |
| li parameno dei dei à efferuaro nei repero della Diracha 46/95/CE dei 24/01/95/40 în ogni caso dei diga n. 1%/2003 în mareira di protezione dei dat personali. Ai mitterna sono<br>anticuto i cintra di cui all'actă della legge citata.          | Ragione sociale       |
| Campi obbligatori!  Tipo giuridico                                                                                                    | Cognome*              |
| Provenienza                                                                                                    | Nome*                 |
| Ragione sociale                                                                                                    |                       |
| Nome*                                                                                                    | Email'                |
| Email* Codice Fiscale*                                                                                                    | Codice Fiscale*       |
|                                                                                                    |                       |
| Indirizzo* Provincia*                                                                                                    | P.IVA*                |
| Telefono* Fax                                                                                                    | Indirizzo* Provinci   |
| Iscrizione alla newsletter Si V                                                                                                    |                       |
| Pienamente informato ai sensi dell'art. 13 del DLgs. 196/2003 sul trattamento dei miei dati personali, ai sensi dell'art.<br>23 dello stesso, esprimo II mio consenso al trattamento dei miei dati personali. Vedi informativa »<br>RECISTRATI    | e. CAP.               |
|                                                                                                    |                       |

A seguito della vostra RICHIESTA DI CONVENZIONAMENTO, il nostro sistema vi farà recapitare in *automatico* una email di conferma.

Breviariodigitale

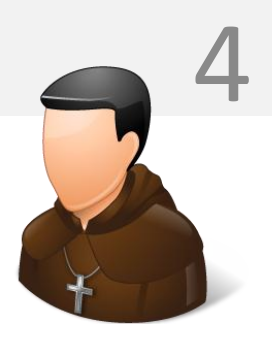

Vi avvertirà che presto riceverete una **risposta riguardo la vostra richiesta**.

| EMAIL DI CONFERMA                                                          | Loren ipsumdecorum est valor<br>situm delor.     |
|----------------------------------------------------------------------------|--------------------------------------------------|
| Registrazione Breviario Digitale 📄 Posta in arrivo 🗴                       | situm delor Loren ips<br>decorum est valor situm |
| a me ⊡                                                                     |                                                  |
| Buongiorno Mario Rossi, la sua richiesta di convenzione è avvenuta con suc | cesso.                                           |
| A breve riceverà una risposta riguardo la richiesta.                       |                                                  |
| Buona navigazione!                                                         |                                                  |
|                                                                            |                                                  |
| <br>Lo Staff di Breviario Digitale                                         |                                                  |

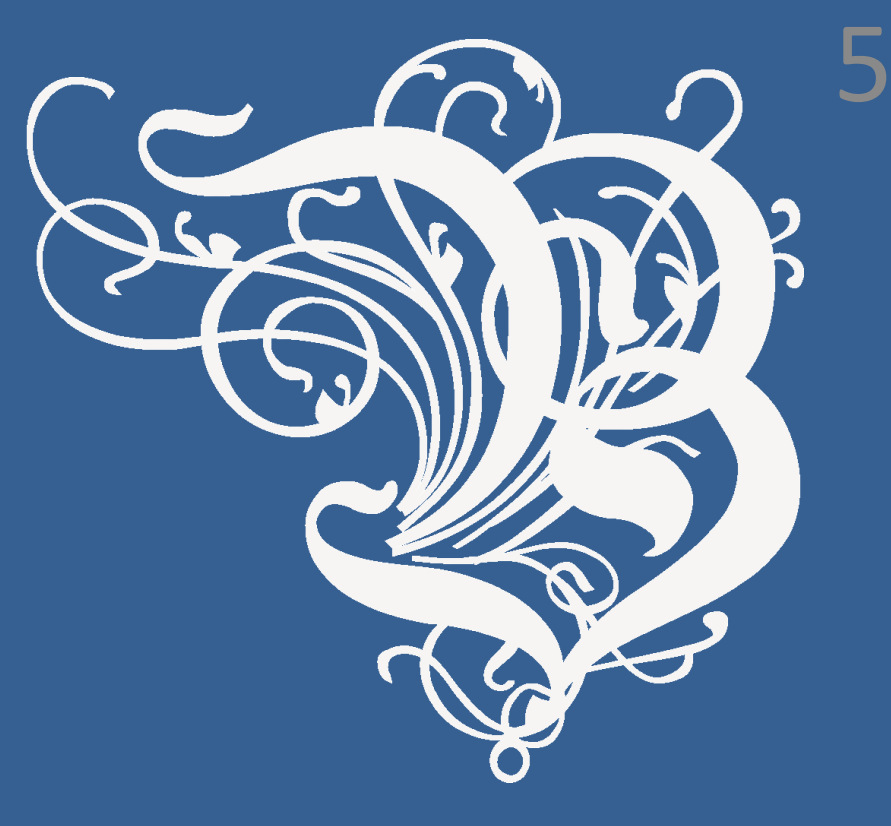

# 2. ACCREDITAMENTO

Il sistema rileva una nuova **richiesta di convenzionamento** che deve essere presa in esame ed **approvata dalla nostra amministrazione**. **Verrete contattati (o via email o via telefono)** e, in base alle vostre esigenze, stipulerete una convenzione con il nostro negozio on line. Ciascun tipo di convenzione dà diritto a degli sconti diversi sul prezzo di listino. Nella fase di stipula dovrà inoltre essere indicato da parte del convenzionato una persona referente che riceverà le credenziali dal nostro staff per poter fare gli acquisti sul nostro negozio. La nostra amministrazione vi invierà successivamente una email (*simile a quella indicata in questa pagina*) con allegata la **convenzione da controfirmare**.

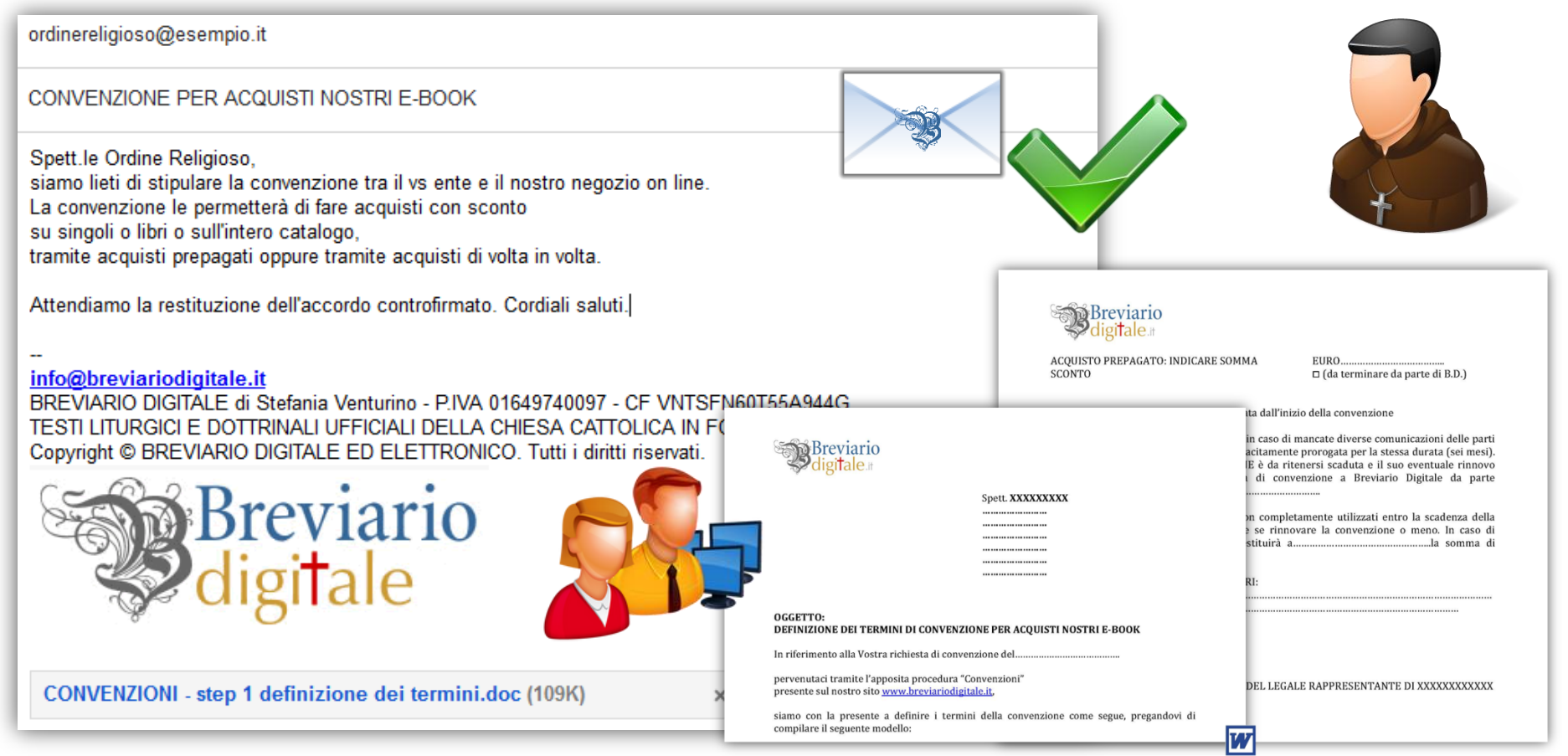

La convenzione dà diritto o ad uno **sconto generale sull'intero catalogo**, oppure a sconti per l'**acquisto di più copie dello stesso e-book** o a sconti per un **«lotto» contenente più quantità di libri differenti**.

| l termini della<br>convenzione saranno<br>concordati con il cliente<br>all'inizio della stipula.                                                                                                    | Breviario<br>digitale.#<br>Acquisto prepagato: indicare so<br>sconto                        | OMMA EURO<br>□ (da terminare da parte di B.D.)                                                                                                    |
|----------------------------------------------------------------------------------------------------|---------------------------------------------------------------------------------------------|----------------------------------------------------------------------------------------------------|
| Sp<br>Sp<br>Sp<br>Sp                                                                                                    | ett. <b>XXXXXXXXX</b>                                                                       | nta dall'inizio della convenzione<br>in caso di mancate diverse comunicazioni delle parti<br>acitamente prorogata per la stessa durata (sei mesi).<br>IE è da ritenersi scaduta e il suo eventuale rinnovo<br>i di convenzione a Breviario Digitale da parte<br><br>on completamente utilizzati entro la scadenza della<br>e se rinnovare la convenzione o meno. In caso di<br>stituirà ala somma di |
| OGGETTO:<br>DEFINIZIONE DEI TERMINI DI CONVENZIONE I<br>In riferimento alla Vostra richiesta di convenzion<br>pervenutaci tramite l'apposita procedura "Conve<br>presente sul nostro sito <u>www.breviariodigitale.it</u><br>siamo con la presente a definire i termini dei<br>compilare il seguente modello: | PER ACQUISTI NOSTRI E-BOOK<br>e del<br>nzioni"<br>lla convenzione come segue, pregandovi di | KI: $C = C = C = C = C = C = C = C = C = C =$                                                                                                    |

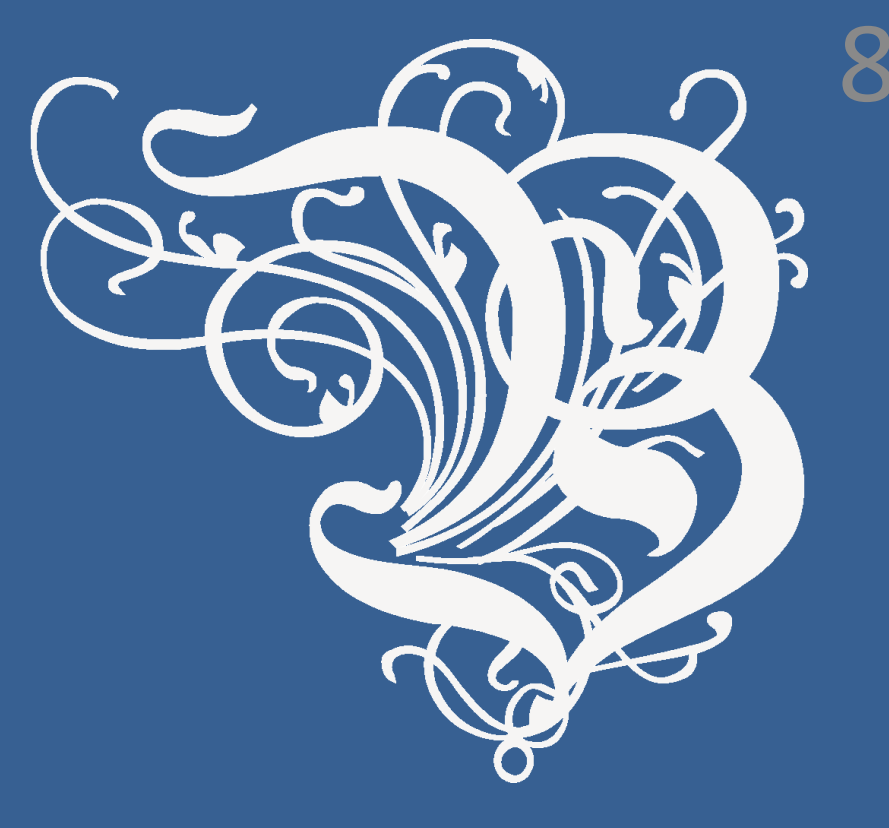

# **3. APPROVAZIONE**

Il nostro staff, una volta attivata la convenzione, invierà una email personale (simile a quella indicata in questa pagina) all'utente RESPONSABILE e/o REFERENTE per il vostro ente, con le credenziali per effettuare gli ORDINI DI ACQUISTO sul nostro negozio on line.

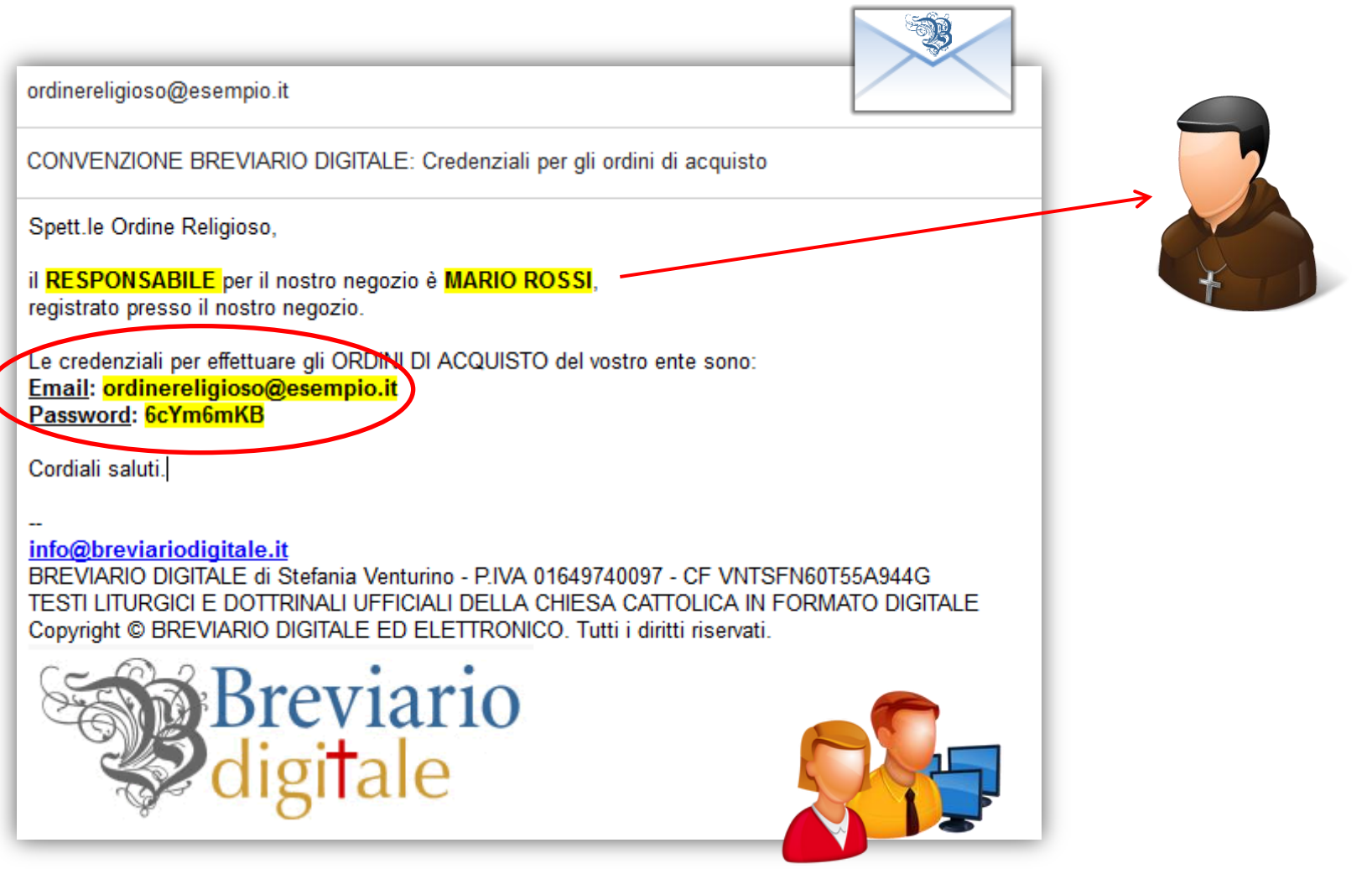

## 4. SCONTISTICA, ORDINI E PROCEDURE DI ACQUISTO

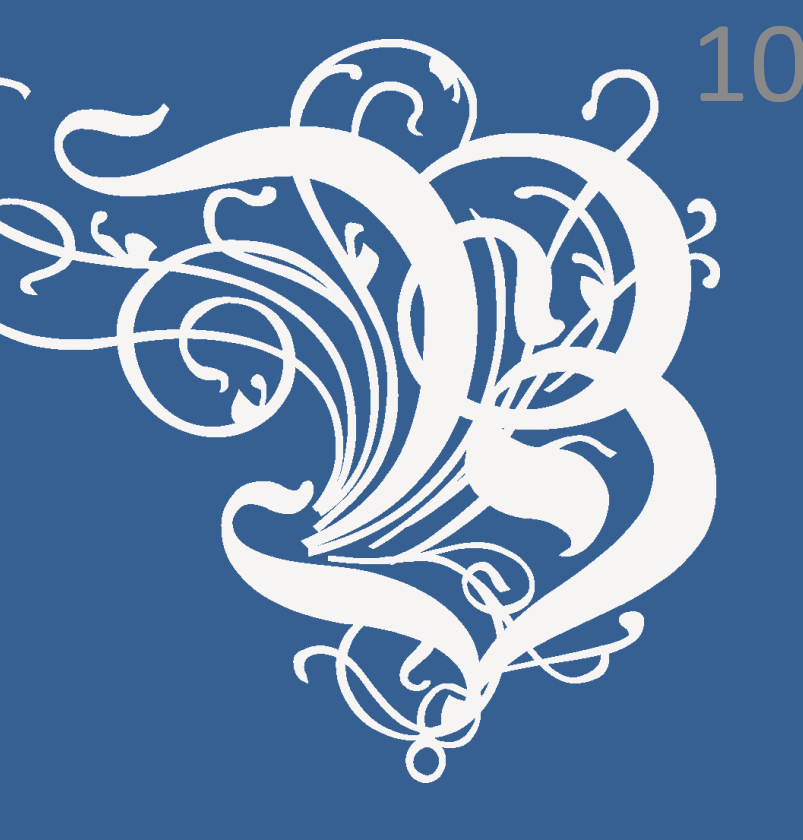

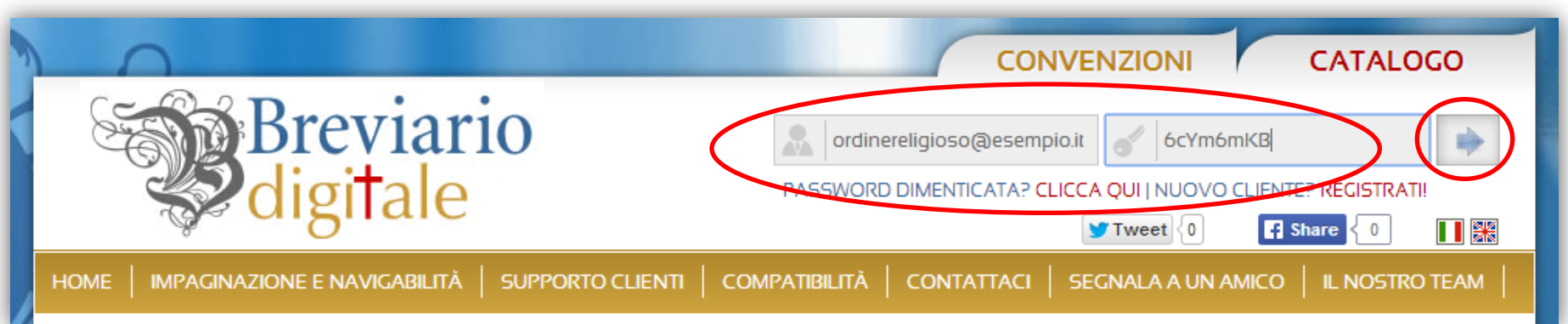

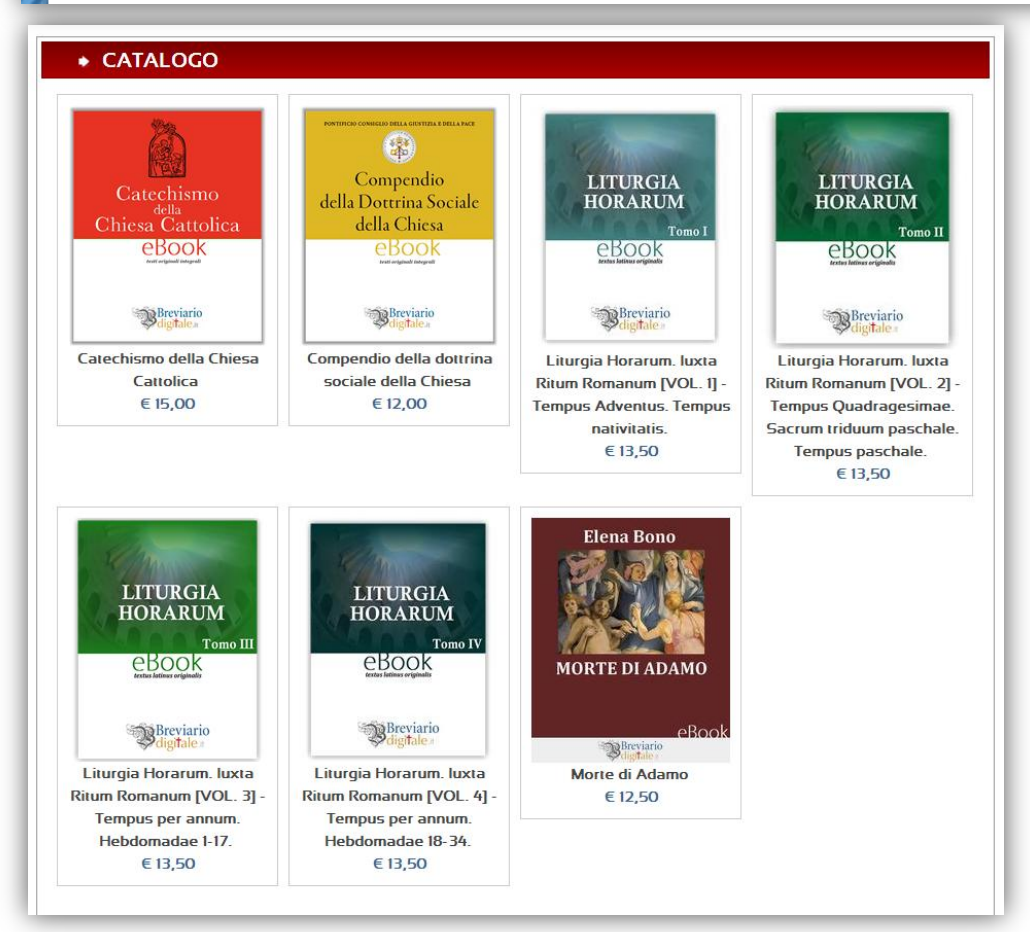

#### L'utente RESPONSABILE e/o REFERENTE per il vostro ente, con le *credenziali ricevute* si autenticherà nel nostro negozio.

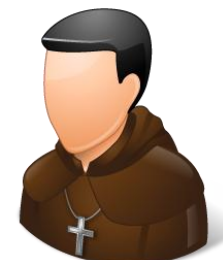

| -      |        |     |      |                |     |
|--------|--------|-----|------|----------------|-----|
| Ma Kre | v12    | r10 | dia  | ri <b>t</b> a. |     |
| S DI   | - v 1u |     | STP. | , na           | IC. |

|                                                                        | CONVENZIONI                  | CATALOGO           |
|------------------------------------------------------------------------|------------------------------|--------------------|
| Breviario                                                              | Benv                         | venuto Mario Rossi |
| digitale                                                               |                              | ROFILO 🔘 LOGOUT    |
| a uigitaic                                                             | Tweet 0                      | Share 0            |
| HOME   IMPAGINAZIONE E NAVIGABILITĂ   SUPPORTO CLIENTI   COMPATIBILITĂ | CONTATTACI   SEGNALA A UN AM |                    |

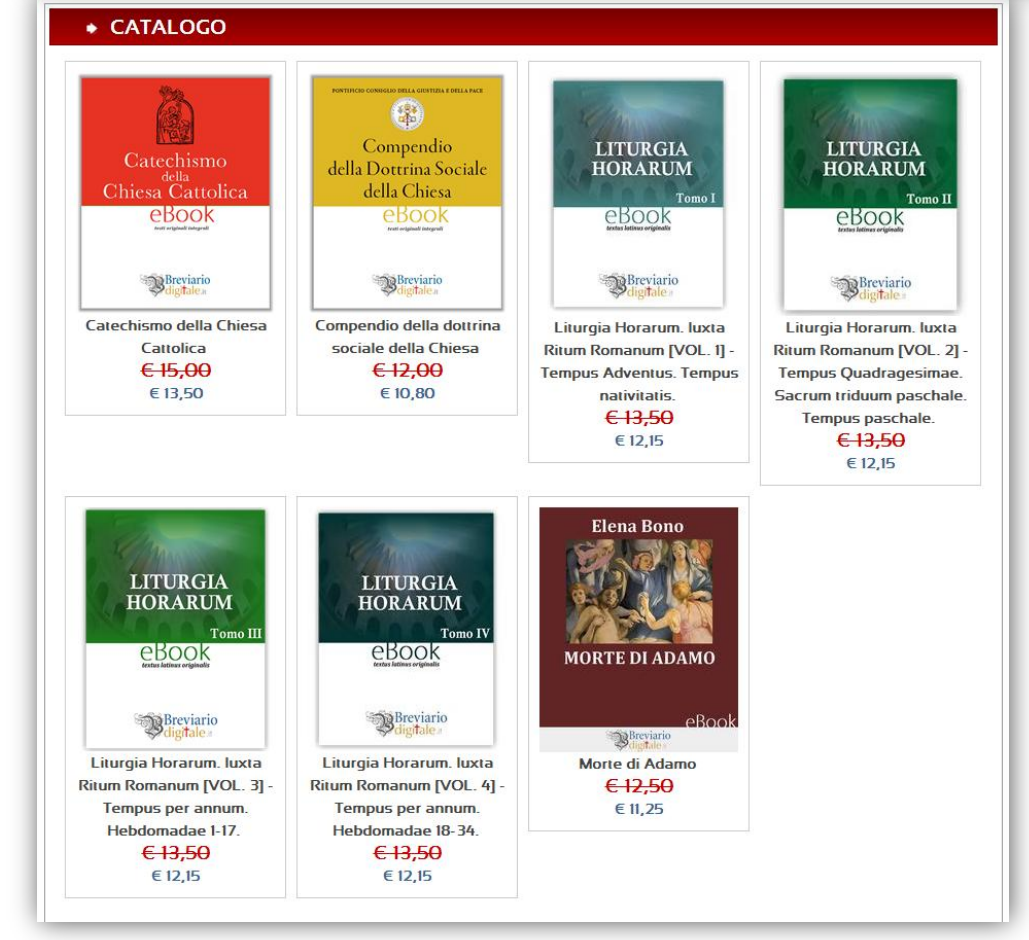

Dopo il LOGIN, il sistema riconoscerà l'utente a cui è stato accordato lo **SCONTO** (*ad es. del 10%*) **sull'intero catalogo**, consentendo quindi di effettuare gli acquisti con la diminuzione accordata.

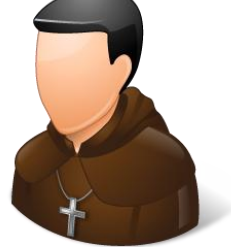

La convenzione si applica per acquisti massivi o ordini particolari che prevedono sconti per l'**acquisto di più copie dello stesso e-book** o per un **lotto costituito da diverse copie di libri differenti**.

Una volta stabiliti i termini dell'ordine (*titoli e quantità di copie*), si clicca «**aggiungi al carrello**».

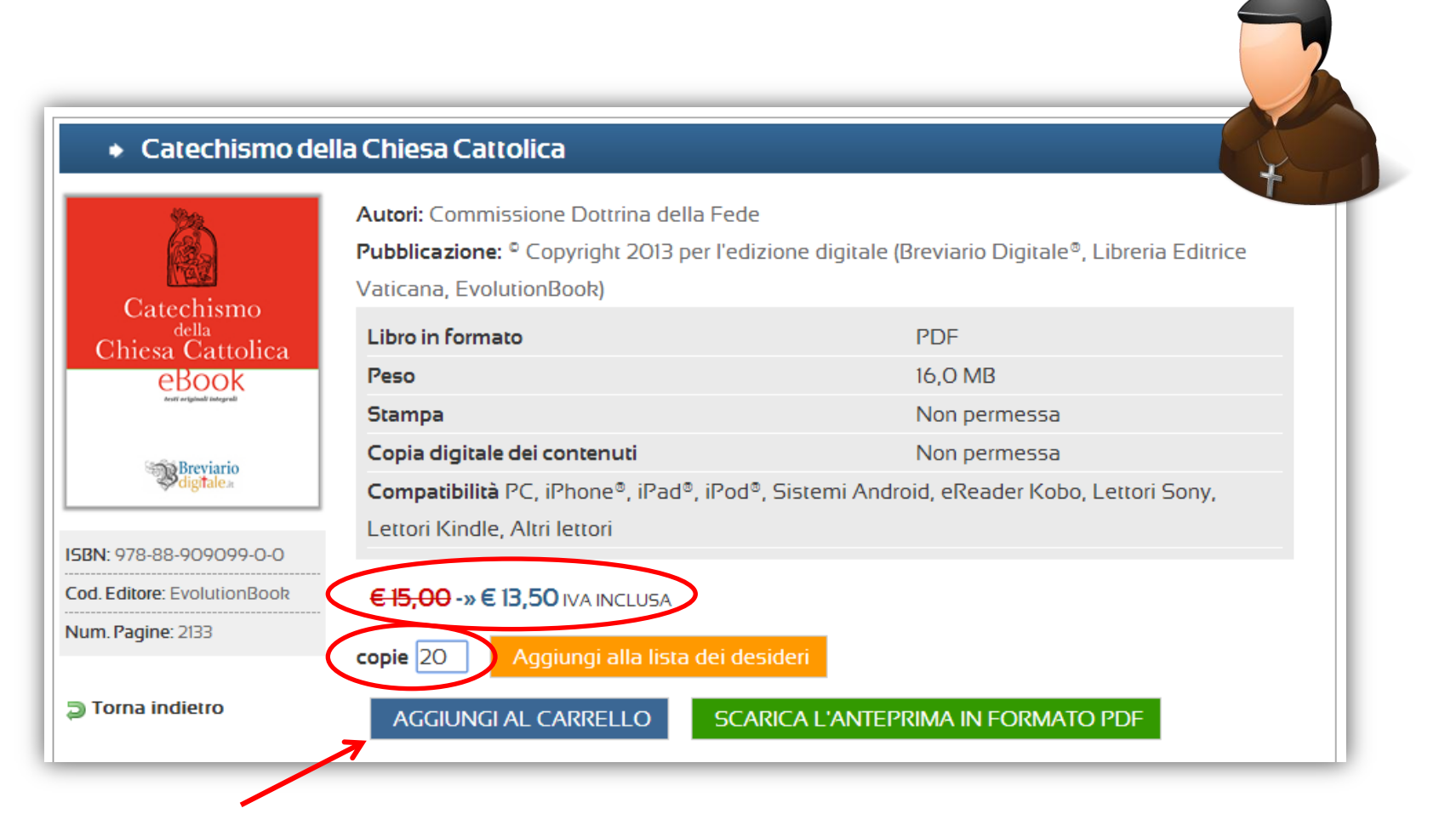

Dopo aver aggiunto i libri nel **CARRELLO**, si aprirà una piccola finestra con **2 bottoni**: uno per **proseguire con gli acquisti**, uno per **concludere** il PROCESSO DI ACQUISTO.

Cliccando su quest'ultimo si accede alla schermata successiva.

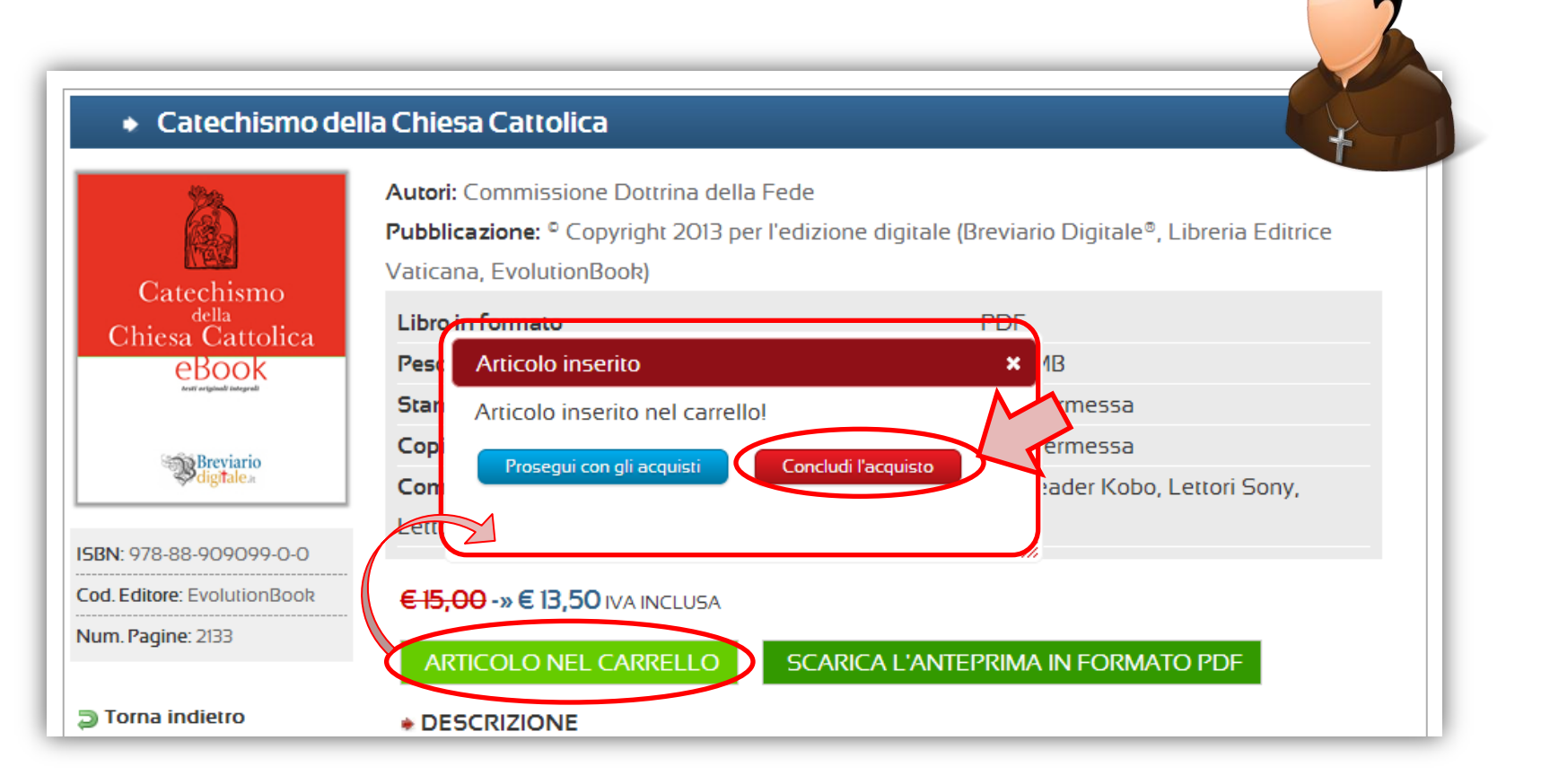

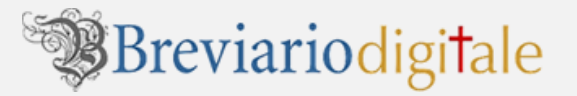

Viene **riepilogato** il contenuto del **carrello**, mostrando gli articoli acquistabili. Avanzare cliccando sul bottone PROCEDI CON L'ACQUISTO. Essendo «utenti registrati e convenzionati» verrete indirizzati alla schermata per la scelta del metodo di pagamento.

| CARRELLO                                                          |     |
|-------------------------------------------------------------------|-----|
|                                                                   | ¥ l |
| Articoli presenti nel carrello:                                   |     |
| Ancon present ner cancilo.                                        |     |
| Catechismo<br>della<br>Chiesa Cattolica<br>BBOOK<br>Merena Marana |     |
| Catechismo della Chiesa                                           |     |
| Cattolica                                                         |     |
| <del>€ 300,00</del>                                               |     |
| € 270,00                                                          |     |
| Copie: 20                                                         |     |
| 🔞 Elimina                                                         |     |
| Totale spesa: € 300,00> € 270,00<br>PROCEDI CON L'ACQUISTO        |     |

l metodi di pagamento disponibili sono:

- <u>1) CREDITO</u>: il bottone apparirà solo se preventivamente vi sarete accordati con la nostra amministrazione per **acquisti prepagati**, che prevedono la **corresponsione anticipata di una somma tramite bonifico bancario** e l'accredito della stessa dal nostro staff nel borsellino del negozio. Gli acquisti che farete saranno man mano decurtati dal credito complessivo.
  - <u>2) BONIFICO</u>: Scegliendo il Bonifico Bancario si dovrà attendere che l'amministrazione riscontri l'avvenuto pagamento. Come si potrà vedere nella pagine successive, comunicando il numero CRO che identifica il Bonifico si potrà velocizzare la procedura.
- <u>3) PAYPAL</u>: Scegliendo PAYPAL il pagamento è immediato e riceverai subito una mail con la fattura e il link o i link per scaricare i tuoi eBook
- <u>4) TRATTATIVA PRIVATA SINGOLO ORDINE</u>: per l'utente convenzionato sarà «visibile» anche un pulsante per richiedere uno sconto particolare e/o aggiuntivo su quel singolo ordine alla ns amministrazione.

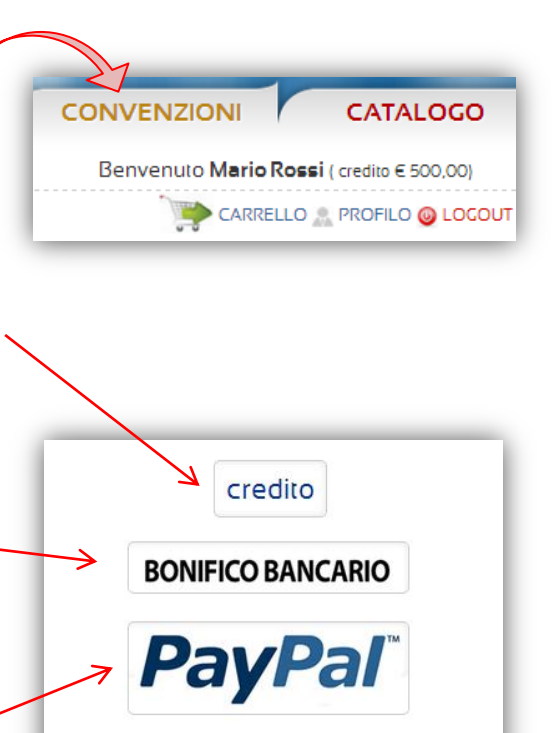

Trattativa privata singolo ordine

Dopo aver cliccato sul pulsante PROCEDI CON L'ACQUISTO, potrete scegliere la modalità di pagamento alla fine della pagina.

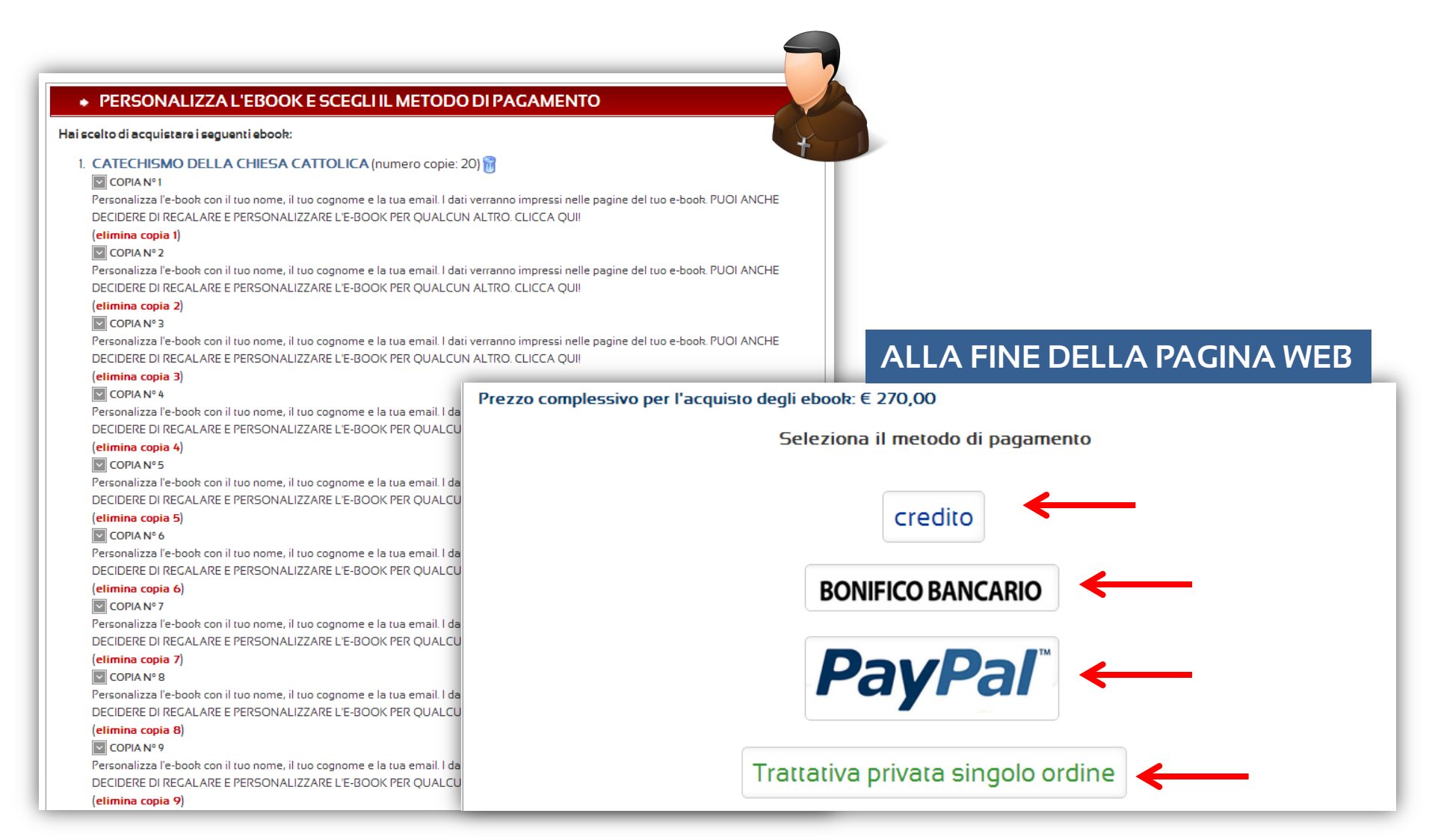

# 5. PAGAMENTO ORDINI E DOWNLOAD E-BOOK

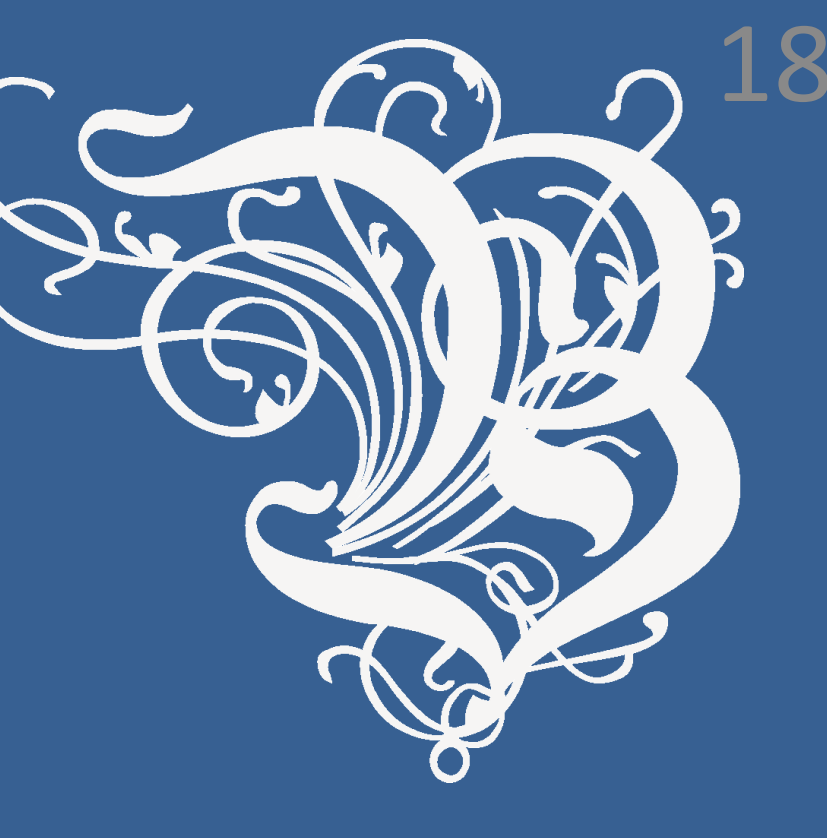

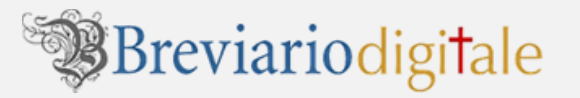

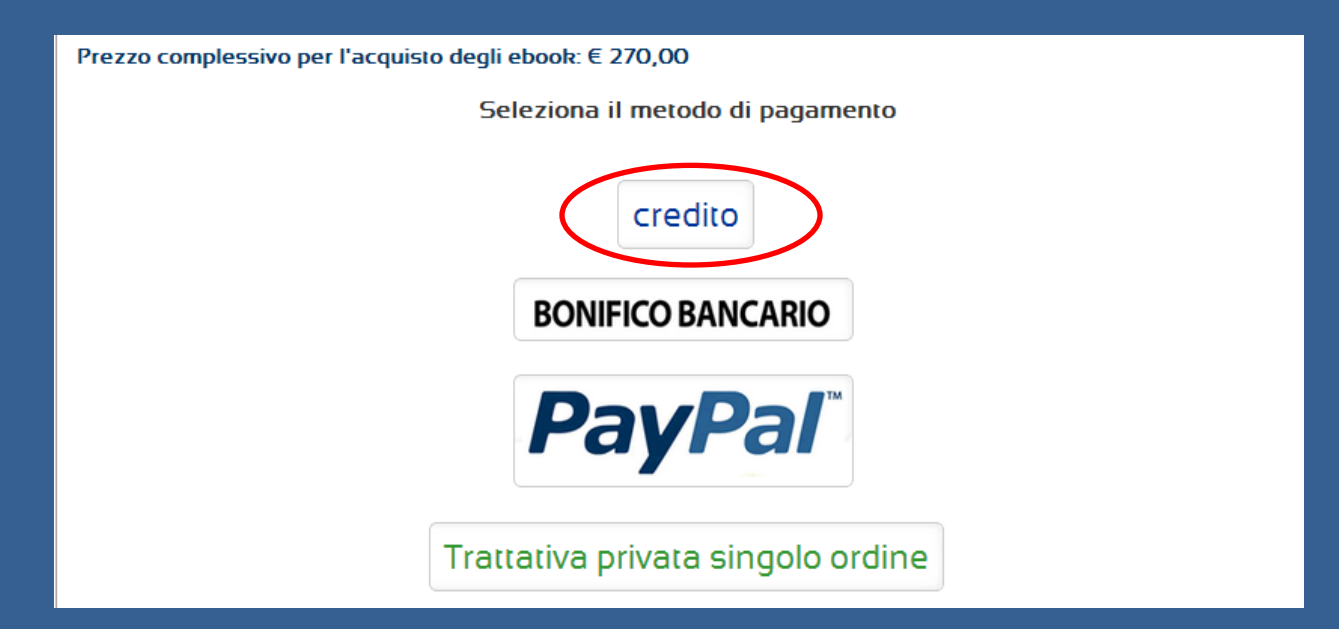

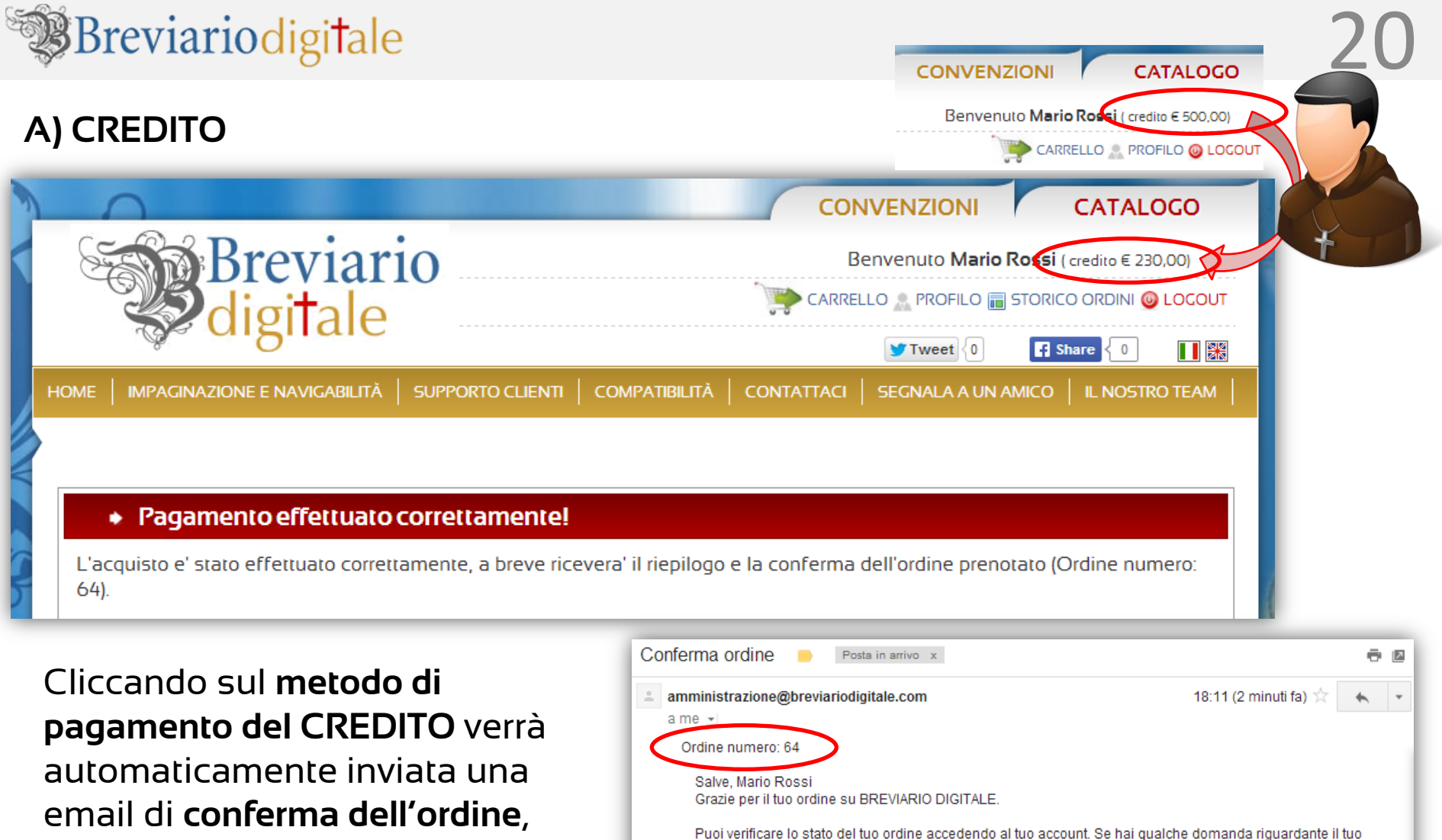

ordine contattaci all'indirizzo supportoclienti@breviariodicitale.it

email di conferma dell'ordine, e sarà AUTOMATICAMENTE scalato il CREDITO nel borsellino del negozio. Inoltre, sarà possibile il DOWNLOAD immediato degli eBook.

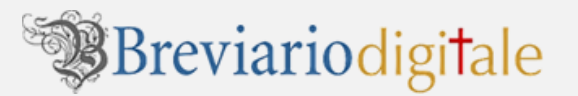

#### A) CREDITO

|     | 0                                                                                                    |                                           |                                                                    |                                                                  | CONVENZ                                                |                                                     | CATALOGO                           |
|-----|----------------------------------------------------------------------------------------------------|-------------------------------------------|--------------------------------------------------------------------|------------------------------------------------------------------|--------------------------------------------------------|-----------------------------------------------------|------------------------------------|
| {   | Bre                                                                                                    | viario<br>Tale                            |                                                                    | •                                                                | Benvenut<br>CARRELLO R<br>Two                          | o Mario Rossi (c<br>OFI O 📻 STORICO<br>eet {0 💽 Sha | oredito € 230,00)<br>CRDINI DOGOUT |
| HOM | IE   IMPAGINAZIONE E N                                                                                               | avigabilită   supf                        | PORTO CLIENTI   CC                                                 | ompatibilită   contat                                            | ITACI   SEGNA                                          | LA A UN AMICO                                       | IL NOSTRO TEAM                     |
|     |                                                                                                    |                                           |                                                                    |                                                                  |                                                        |                                                     |                                    |
|     | <ul> <li>Ordini pagati</li> </ul>                                                                                    |                                           |                                                                    |                                                                  |                                                        |                                                     |                                    |
|     | <ul> <li>Ordini pagati</li> <li>Ordine num.</li> </ul>                                                               | Del                                       | Costo tot.                                                         | Pagamento                                                        | Fattu                                                  | ıra Not                                             | ta di credito                      |
| 8   | <ul> <li>Ordini pagati</li> <li>Ordine num.</li> <li>000010064</li> </ul>                                            | <b>Del</b><br>13/05/2014                  | <b>Costo tot</b> .<br>€ 270,00                                     | Pagamento<br>credito                                             | Fattu                                                  | ura Not                                             | ta di credito                      |
| 8   | <ul> <li>Ordini pagati</li> <li>Ordine num.</li> <li>000010064</li> <li>Titolo</li> </ul>                            | <b>Del</b><br>13/05/2014                  | Costo tot.<br>€ 270,00<br>Autore                                   | Pagamento<br>credito                                             | Fattu<br>@                                             | ura Not                                             | ta di credito                      |
| 8   | Ordini pagati     Ordine num.     O00010064     Titolo     Catechismo della Chiesa Ca                                | <b>Del</b><br>13/05/2014                  | Costo tot.<br>€ 270,00<br>Autore<br>Commissione D                  | Pagamento<br>credito                                             | Fattu<br>@<br>Prezzo<br>€ 13,50                        | ura Noi<br>Intestatione                             | ta di credito<br>Scarica           |
| 8   | Ordini pagati     Ordine num.     O00010064     Titolo     Catechismo della Chiesa Ca                                | Del<br>13/05/2014<br>attolica             | Costo tot.<br>€ 270,00<br>Autore<br>Commissione D                  | Credito<br>credito<br>ottrina della Fede                         | Fattu<br>@@<br>Prezzo<br>€ 13,50<br>€ 13,50            | ıra Nol<br>Intestarione                             | ta di credito<br>Scarica           |
| •   | Ordini pagati     Ordine num.     O00010064     Titolo     Catechismo della Chiesa Ca     Catechismo della Chiesa Ca | Del<br>13/05/2014<br>attolica<br>attolica | Costo tot.<br>€ 270,00<br>Autore<br>Commissione D<br>Commissione D | Pagamento<br>credito<br>ottrina della Fede<br>ottrina della Fede | Fattu<br>@@<br>Prezzo<br>€ 13,50<br>€ 13,50<br>€ 13,50 | Jra Not                                             | ta di credito<br>Scarica           |

Per scaricare **i libri da voi pagati**, dovrete andare nella sezione STORICO ORDINI quindi cliccare sull'icona **VERDE** con il **segno +**.

A questo punto si aprirà il **dettaglio dell'ORDINE da voi pagato**. Troverete sia l'icona "**intestazione**" per personalizzare gli eBook (con *nome, cognome, e-mail* qualora non l'aveste fatto prima del pagamento), e solo dopo l'intestazione, anche l'icona "**scarica**" per scaricare gli eBook sul vostro computer.

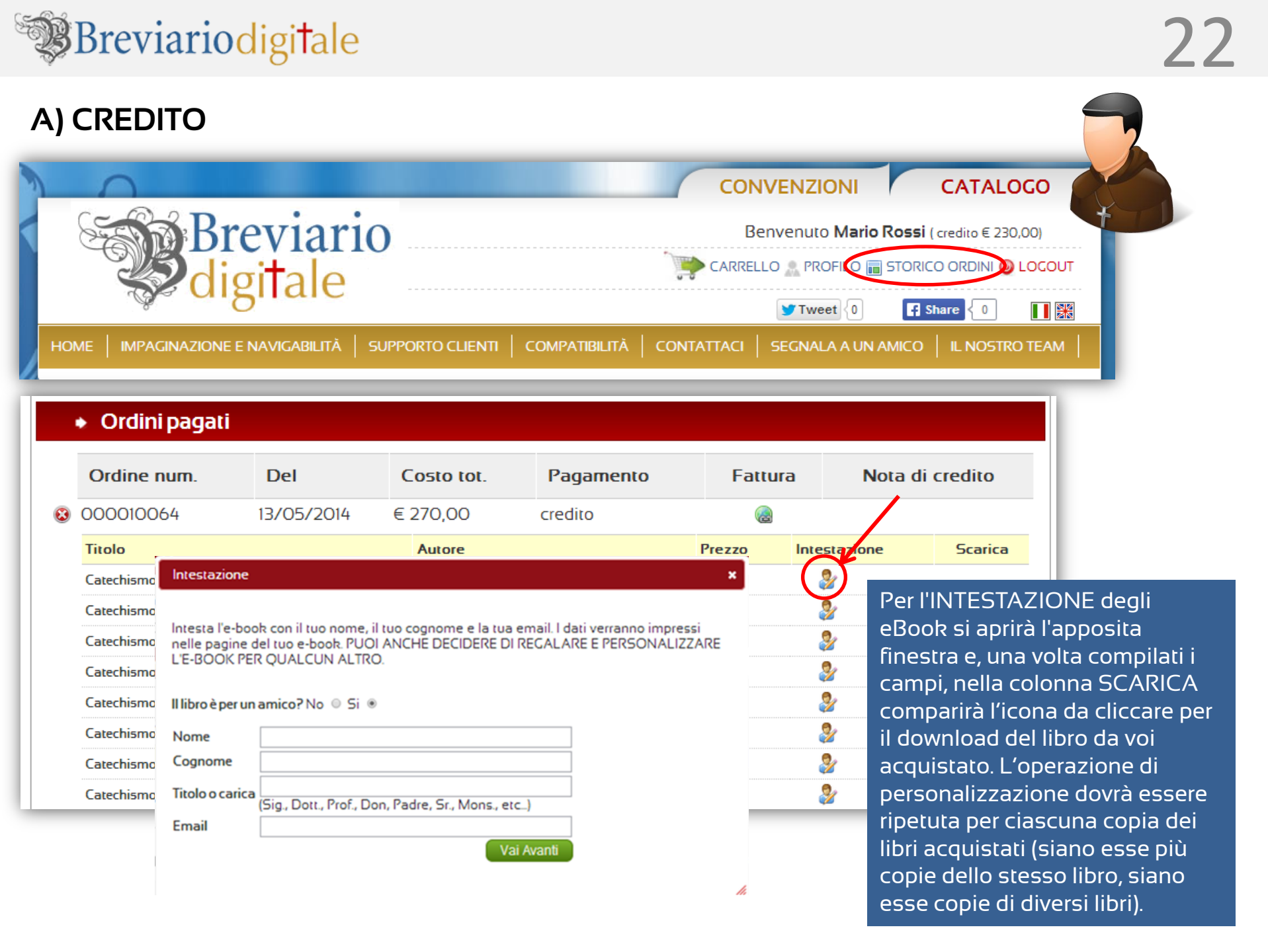

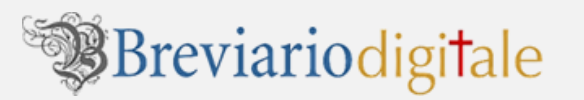

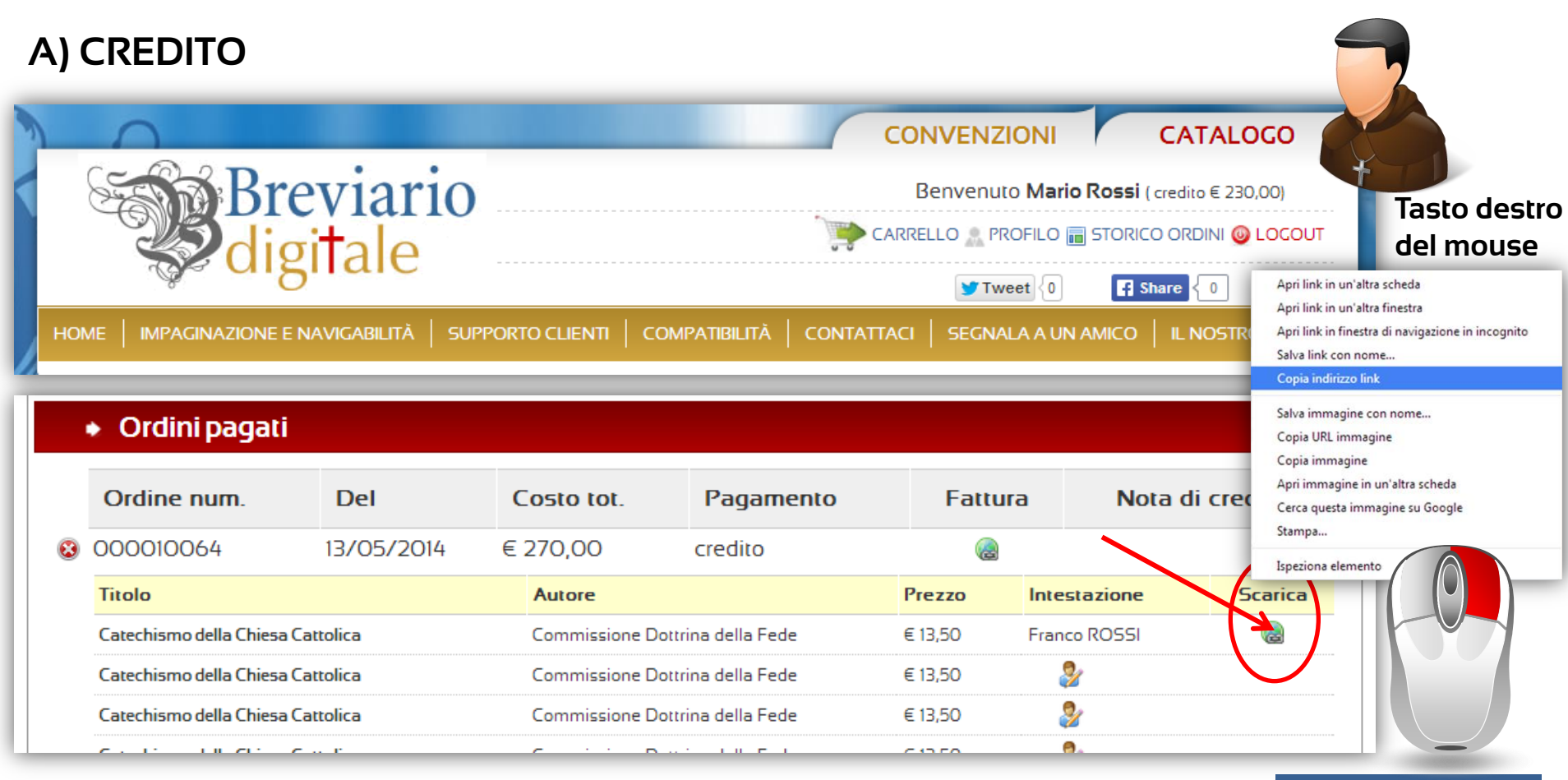

Conclusa l'intestazione potrete fare COPIA-INCOLLA del LINK per il download del file (cliccando con il tasto destro del mouse sull'icona SCARICA e copiando il link) e decidere di incollarlo in una email da inviare, per esempio, ad un amico/collega o ad un altro vostro indirizzo di posta elettronica. L'accesso alla vostra area riservata è sempre garantito una volta acquistato il libro (in modo da poter fare il download più di una volta). AMICO / COLLEGA CONFRATELLO / ecc.

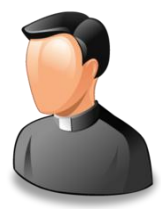

ESEMPIO DEL LINK: http://www.breviariodigitale.com/ebookchiusi/297\_Nome\_COGNOME.pdf

Cliccando sull'icona scarica, a seconda delle impostazioni del browser con cui state navigando (Internet Explorer, Google Chrome, Firefox, Safari, Opera) potrebbe partire il download del libro direttamente nella cartella DOWNLOAD del browser, oppure aprirsi il file direttamente nella pagina web (come nella figura sottostante). Una volta salvato il file, vi auguriamo buona lettura!

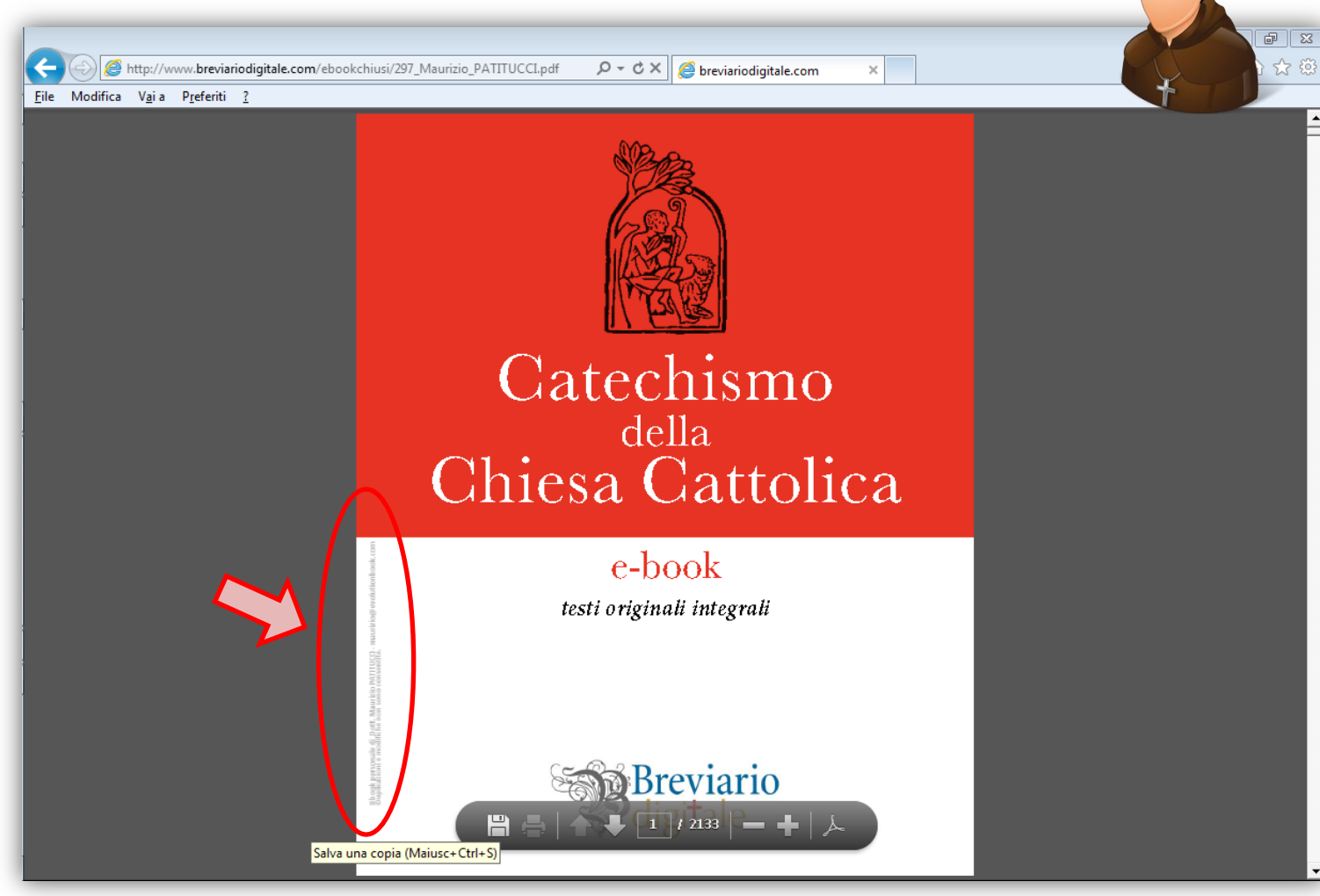

l dati del proprietario del libro o destinatario del regalo, saranno inseriti nella costella di sinistra laterale del libro.

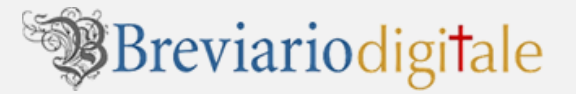

## B) Pagamento tramite BONIFICO

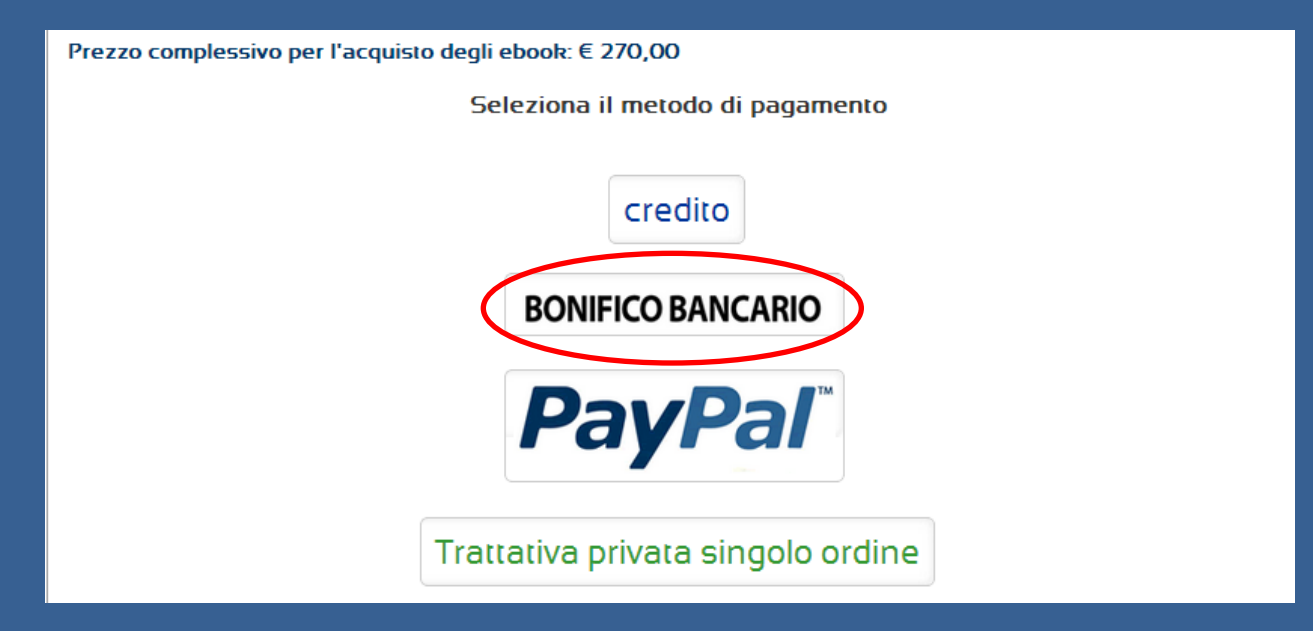

#### B) Se, invece, si seleziona la modalità di pagamento tramite BONIFICO

verrà automaticamente inviata una email di conferma dell'ordine con i riferimenti per il BONIFICO.

|                         | 0                                                                                                    |                                                                                                |                                                                                     | CON                                                                                                    | VENZIONI                                                                                        |                                                                                        | CATAL                                                                                                | oco                                          |
|-------------------------|----------------------------------------------------------------------------------------------------|------------------------------------------------------------------------------------------------|-------------------------------------------------------------------------------------|----------------------------------------------------------------------------------------------------|-------------------------------------------------------------------------------------------------|----------------------------------------------------------------------------------------|----------------------------------------------------------------------------------------------------|----------------------------------------------|
| 8                       | Breviario                                                                                                    |                                                                                                |                                                                                     | В                                                                                                    | envenuto <b>Mario</b>                                                                           | Rossi (                                                                                | credito € 230                                                                                        | D,OO)                                        |
|                         | digitale                                                                                                    | digitalo                                                                                       |                                                                                     |                                                                                                    | llo 🧟 Profilo 📊                                                                                 | STORIC                                                                                 | o ordini 🚳                                                                                           | LOGOUT                                       |
|                         | or digitale                                                                                                    |                                                                                                |                                                                                     |                                                                                                    | ¥ Tweet {0                                                                                      | FI S                                                                                   | ihare { 0                                                                                            |                                              |
| ном                     | E MPAGINAZIONE E NAVIGABILITÀ                                                                                                    | SUPPORTO CLIENTI                                                                               |                                                                                     |                                                                                                    | SEGNALA A UN                                                                                    | AMICO                                                                                  | IL NOSTR                                                                                             | О ТЕАМ                                       |
|                         |                                                                                                    |                                                                                                |                                                                                     |                                                                                                    |                                                                                                 |                                                                                        |                                                                                                    |                                              |
|                         |                                                                                                    |                                                                                                |                                                                                     |                                                                                                    |                                                                                                 |                                                                                        |                                                                                                    | _                                            |
|                         | <ul> <li>Pagamento effettuato</li> </ul>                                                                                                    | correttamente!                                                                                 |                                                                                     |                                                                                                    |                                                                                                 |                                                                                        |                                                                                                    |                                              |
|                         |                                                                                                    |                                                                                                |                                                                                     |                                                                                                    |                                                                                                 |                                                                                        |                                                                                                    |                                              |
|                         | acquisto el stato effettuato corrett                                                                                                    | amente, a breve rice                                                                           | evera' il riepilog                                                                  | jo e la conferma                                                                                                    | dell'ordine pren                                                                                | otato (C                                                                               | Ordine nun                                                                                           | nero:                                        |
| 6!                      | acquisto e' stato effettuato corrett<br>5).                                                                                                    | amente, a breve rice                                                                           | evera' il riepilo <u>c</u>                                                          | jo e la conferma                                                                                                    | dell'ordine pren                                                                                | otato <b>(</b> C                                                                       | Ordine nun                                                                                           | nero:                                        |
| 6!<br>N                 | acquisto e' stato effettuato corrett<br>5).<br>el caso di pagamento tramite BON                                                                      | amente, a breve rice<br>NIFICO la Fattura arr                                                  | evera' il riepilo <u>c</u><br>riverà via email                                      | jo e la conferma<br>una volta verifica                                                                                                    | dell'ordine prend<br>ato l'avvenuto a                                                           | otato (C<br>ccredito                                                                   | Ordine nun<br>o sul nostr                                                                            | o                                            |
| N<br>N<br>I<br>I<br>I   | acquisto e' stato effettuato corrett<br>5).<br>el caso di pagamento tramite BON<br>onto corrente bancario. Vi invitiamo<br>02X0631049540000004175080 | amente, a breve rico<br>NFICO la Fattura arr<br>o a effettuare il BON<br>) per un importo di € | evera' il riepilo <u>c</u><br>riverà via email<br>NIFICO intestat<br>2 270,00. Cor  | jo e la conferma<br>una volta verifica<br>o a (beneficiario):<br>nferma ordine                                                                                                    | dell'ordine prend<br>ato l'avvenuto a<br>: STEFANIA VEN<br>Posta in arrivo x                    | otato (C<br>ccredito<br>NTURIN                                                         | Ordine nun<br>o sul nostr<br>IO codice I                                                             | o<br>IBAN:                                   |
| N<br>CC                 | acquisto e' stato effettuato corrett<br>5).<br>el caso di pagamento tramite BON<br>onto corrente bancario. Vi invitiamo<br>02X0631049540000004175080 | amente, a breve rico<br>NFICO la Fattura arr<br>o a effettuare il BON<br>) per un importo di € | evera' il riepilo <u>c</u><br>riverà via email<br>NIFICO intestat<br>270,00. Cor    | jo e la conferma<br>una volta verifica<br>o a (beneficiario)<br>nferma ordine                                                                                                    | dell'ordine prend<br>ato l'avvenuto a<br>: STEFANIA VEN<br>Posta in arrivo x<br>riodigitale.com | otato (C<br>ccredito                                                                   | Ordine nun<br>o sul nostr<br>IO codice I                                                             | nero:<br>o<br>IBAN:<br>18:11 (2 minuti fa) 🖈 |
| I<br>6<br>N<br>C(<br>IT | acquisto e' stato effettuato corrett<br>5).<br>el caso di pagamento tramite BON<br>onto corrente bancario. Vi invitiamo<br>02X0631049540000004175080 | amente, a breve rice<br>NFICO la Fattura arr<br>o a effettuare il BON<br>) per un importo di € | evera' il riepilo <u>c</u><br>riverà via email<br>NIFICO intestat<br>270,00. Cor    | una volta verifica<br>o a (beneficiario):<br>nferma ordine –<br>amministrazione@breviar<br>a me 😒<br>Ordine numero: 64                                                                                                    | dell'ordine prend<br>ato l'avvenuto a<br>: STEFANIA VEN<br>Posta in arrivo x<br>riodigitale.com | otato (C<br>ccredito                                                                   | Ordine nun<br>o sul nostr<br>IO codice I                                                             | nero:<br>o<br>IBAN:<br>18:11 (2 minuti fa) 🖄 |
| C<br>N<br>C<br>IT       | acquisto e' stato effettuato corrett<br>5).<br>el caso di pagamento tramite BON<br>onto corrente bancario. Vi invitiamo<br>02X0631049540000004175080 | amente, a breve rice<br>NFICO la Fattura arr<br>o a effettuare il BON<br>) per un importo di € | evera' il riepilo <u>c</u><br>riverà via email<br>NIFICO intestat<br>270,00. Cor    | una volta verifica<br>o a (beneficiario):<br>nferma ordine amministrazione@breviar<br>a me s<br>Ordine numero: 64<br>Salve, Mario Rossi<br>Grazie per il tuo ordine                                                                                                    | dell'ordine prend<br>ato l'avvenuto a<br>: STEFANIA VEN<br>Posta in arrivo x<br>riodigitale.com | otato (C<br>ccredito<br>NTURIN                                                         | Ordine nun<br>o sul nostr<br>IO codice I                                                             | nero:<br>o<br>IBAN:<br>18:11 (2 minuti fa) 🖈 |
| С<br>6<br>N<br>сс<br>П  | acquisto e' stato effettuato corrett<br>5).<br>el caso di pagamento tramite BON<br>onto corrente bancario. Vi invitiamo<br>02X0631049540000004175080 | amente, a breve rice<br>NFICO la Fattura arr<br>o a effettuare il BON<br>) per un importo di € | evera' il riepilo <u>c</u><br>riverà via email<br>NIFICO intestat<br>270,00. Cor    | o e la conferma<br>una volta verifica<br>o a (beneficiario):<br>nferma ordine ●<br>amministrazione@breviar<br>a me ●<br>Ordine numero: 64<br>Salve, Mario Rossi<br>Grazie per il tuo ordine<br>Puoi verificare lo stato                                                                                          | dell'ordine prene<br>ato l'avvenuto a<br>: STEFANIA VEN<br>Posta in arrivo x<br>riodigitale.com | otato (C<br>ccredito<br>NTURIN<br>E.<br>o al tuo acco                                  | Ordine nun<br>o sul nostr<br>IO codice I                                                             | nero:<br>o<br>IBAN:<br>18:11 (2 minuti fa) 🖈 |
|                         | acquisto e' stato effettuato corrett<br>5).<br>el caso di pagamento tramite BON<br>onto corrente bancario. Vi invitiamo<br>02X0631049540000004175080 | amente, a breve rico<br>NFICO la Fattura arr<br>o a effettuare il BON<br>) per un importo di € | evera' il riepilo <u>c</u><br>riverà via email<br>NIFICO intestat<br>270,00. Cor    | o e la conferma<br>una volta verifica<br>o a (beneficiario):<br>nferma ordine ●<br>amministrazione@breviar<br>a me ●<br>Ordine numero: 64<br>Salve, Mario Rossi<br>Grazie per il tuo ordine<br>Puoi verificare lo stato<br>ordine contattaci all'indirizz<br>Nel caso di pagament                                | dell'ordine prene<br>ato l'avvenuto a<br>: STEFANIA VEN<br>Posta in arrivo x<br>riodigitale.com | otato (C<br>ccredito<br>NTURIN<br>E.<br>o al tuo acc<br>riodigitale i<br>ittura arrive | Ordine nun<br>o sul nostr<br>IO codice I<br>ount. Se hai qua<br>t                                    | nero:<br>o<br>IBAN:<br>18:11 (2 minuti fa) 🖄 |
|                         | acquisto e' stato effettuato corrett<br>5).<br>el caso di pagamento tramite BON<br>onto corrente bancario. Vi invitiamo<br>02X0631049540000004175080 | amente, a breve rice<br>NFICO la Fattura arr<br>o a effettuare il BON<br>) per un importo di € | evera' il riepilo <u>c</u><br>riverà via email<br>NIFICO intestat<br>270,00.<br>Cor | o e la conferma<br>una volta verifica<br>o a (beneficiario):<br>nferma ordine ●<br>amministrazione@breviar<br>a me e<br>Ordine numero: 64<br>Salve, Mario Rossi<br>Grazie per il tuo ordine<br>Puoi verificare lo stato<br>ordine contattaci all'indirizz<br>Nel caso di pagament<br>sul nostro conto corrente b | dell'ordine prene<br>ato l'avvenuto a<br>: STEFANIA VEN<br>Posta in arrivo x<br>riodigitale.com | otato (C<br>ccredito<br>NTURIN<br>E.<br>o al tuo acc<br>riodigitale.i<br>ittura arrive | Ordine nun<br>o sul nostr<br>IO codice I<br>IO codice I<br>IO codice I<br>IO codice I<br>IO codice I | nero:<br>0<br>IBAN:<br>18:11 (2 minuti fa) 🖄 |

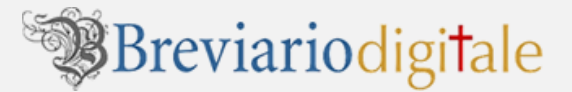

#### **B) BONIFICO**

Dopo che la nostra amministrazione avrà accertato l'avvenuto accredito del BONIFICO da voi effettuato, riceverete nella posta elettronica la FATTURA con il LINK per entrare nella vostra AREA PERSONALE del sito, per il download dei libri.

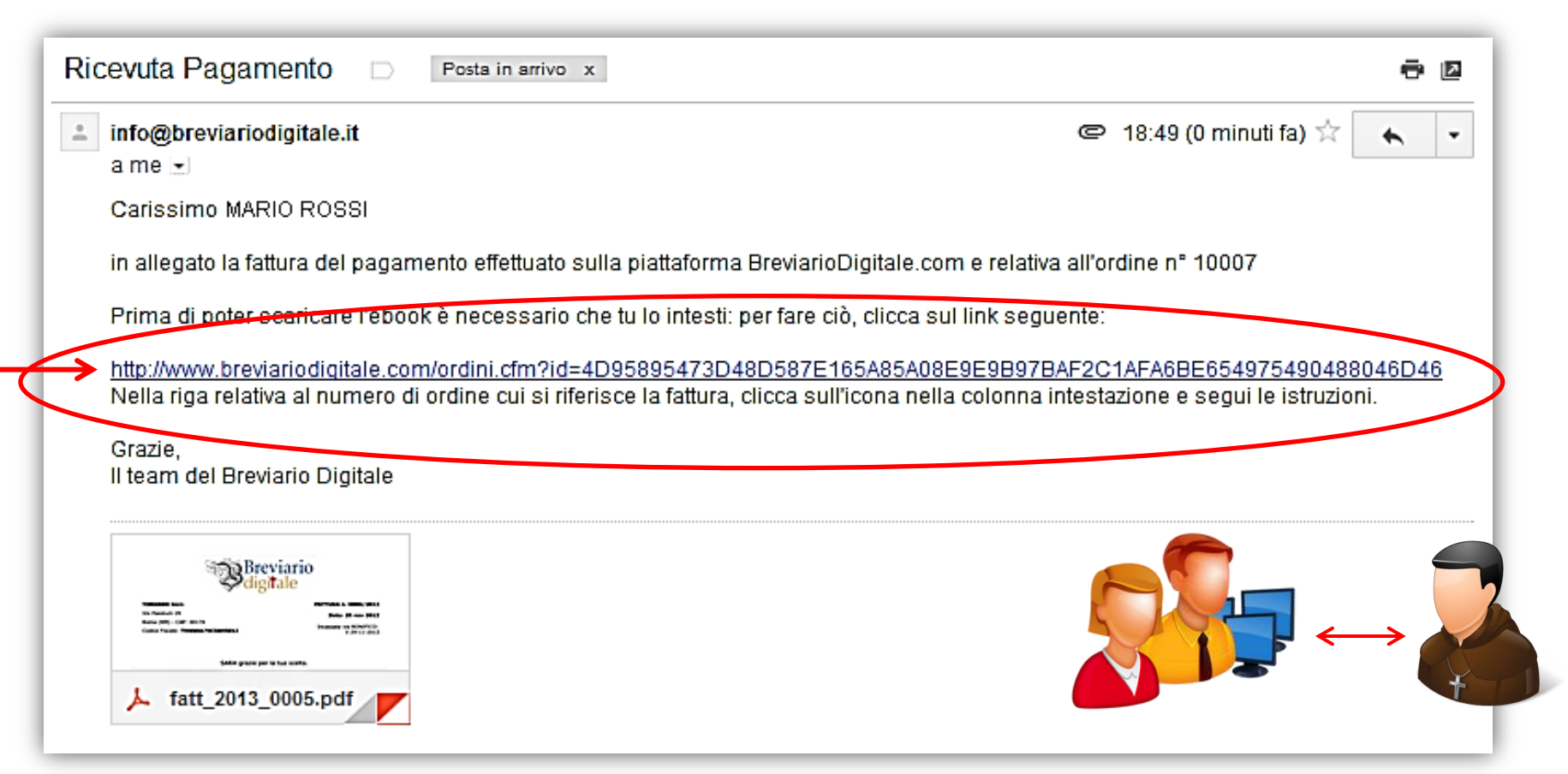

Qualora il LINK sulla e-mail non risultasse direttamente cliccabile, vi invitiamo a selezionarlo, copiarlo ed incollarlo nella barra degli indirizzi del vostro browser.

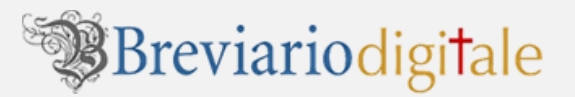

#### PERSONALIZZAZIONE E DOWNLOAD DEGLI E-BOOK

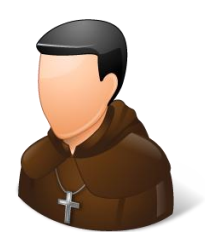

Per l'accesso all'area riservata che riepiloga lo STORICO ORDINI e per la personalizzazione e il download degli e-book acquistati seguire sempre le **istruzioni descritte in precedenza nella pagine 21-22-23-24 della nostra guida**.

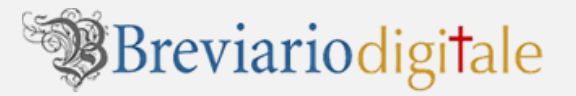

## C) Pagamento tramite PAYPAL

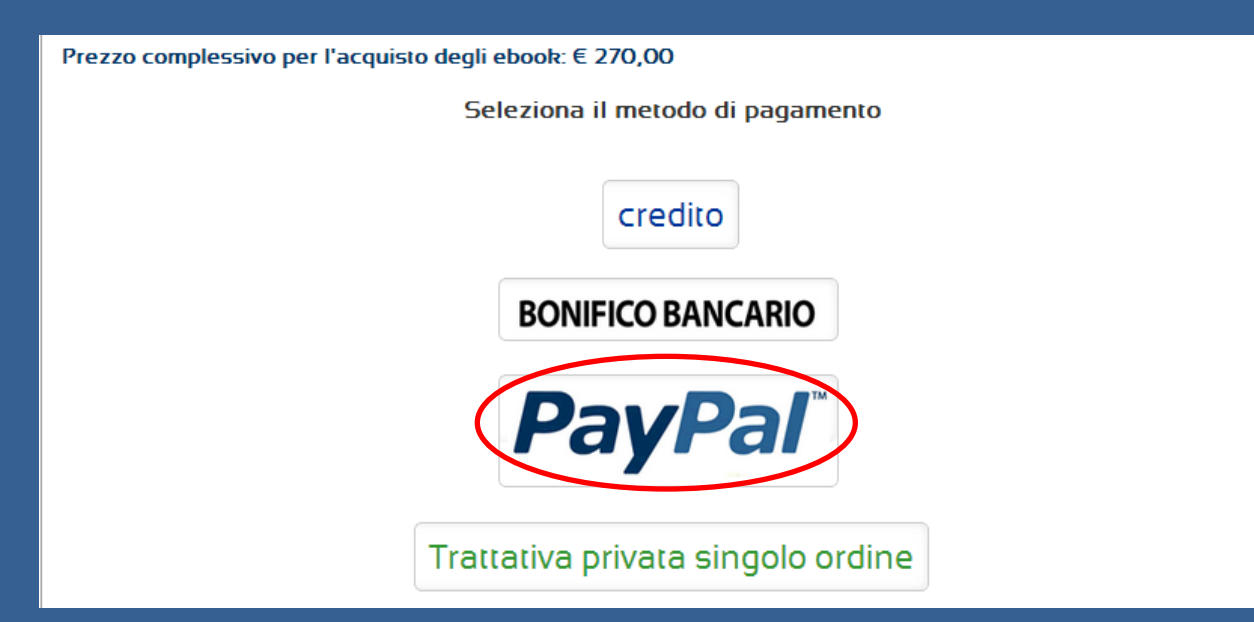

#### C) Se, invece, si seleziona la modalità di pagamento tramite PAYPAL

Verrete automaticamente collegati con la pagina di PAYPAL.

La registrazione al servizio di Paypal NON è necessaria ed è possibile effettuare pagamenti istantanei in tutta sicurezza con la propria carta di credito. Le proprie informazioni personali rimarranno protette e il negozio on line riceverà da PayPal ed in tempo reale un'email con la conferma dell'avvenuto pagamento.

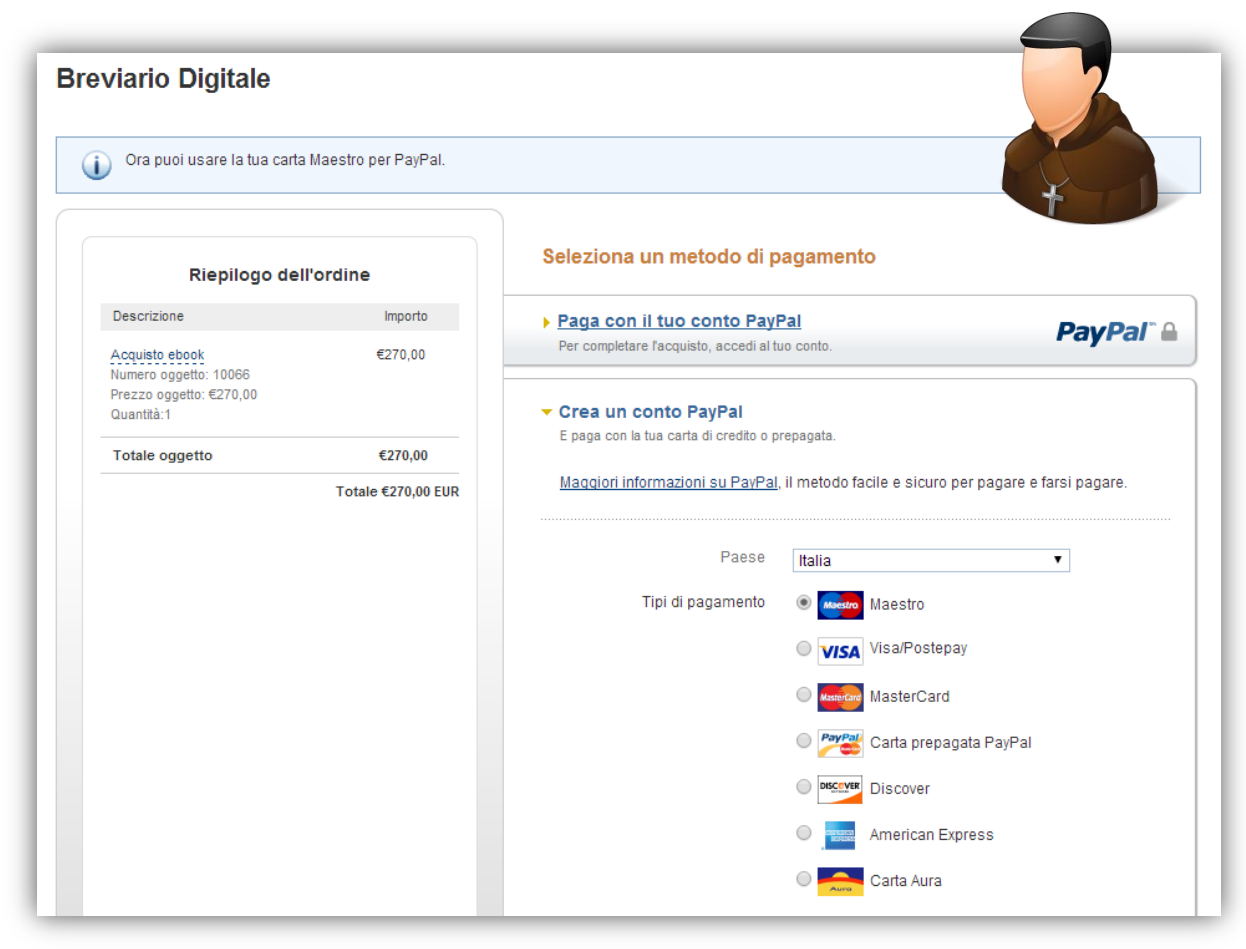

**Con questa modalità** l'invio della nostra e-mail con la fattura e il link per entrare nella vostra AREA PERSONALE **avverrà automaticamente**, e verrà recapitata nella vostra casella di posta elettronica.

La procedura per l'intestazione e il download dei libri è identica a quella descritta nelle pagine precedenti.

#### PERSONALIZZAZIONE E DOWNLOAD DEGLI E-BOOK

Per l'accesso all'area riservata che riepiloga lo STORICO ORDINI e per la personalizzazione e il download degli e-book acquistati seguire sempre le **istruzioni descritte in precedenza nella pagine 21-22-23-24 della nostra guida**.

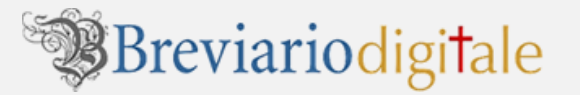

## D) Richiesta TRATTATIVA PRIVATA SINGOLO ORDINE

| Prezzo complessivo per l'acquisto degli ebook: € 270,00 |  |  |  |  |
|---------------------------------------------------------|--|--|--|--|
| Seleziona il metodo di pagamento                        |  |  |  |  |
| credito                                                 |  |  |  |  |
| <b>BONIFICO BANCARIO</b>                                |  |  |  |  |
| <b>PayPal</b> <sup>™</sup>                              |  |  |  |  |
| Trattativa privata singolo ordine                       |  |  |  |  |

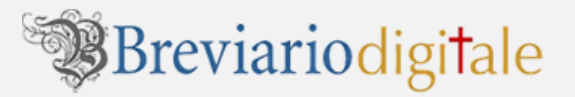

Dopo aver cliccato sul pulsante **TRATTATIVA PRIVATA SINGOLO ORDINE**, la pagina web del negozio vi avverte che la vostra richiesta di sconto è presa in esame dalla nostra amministrazione.

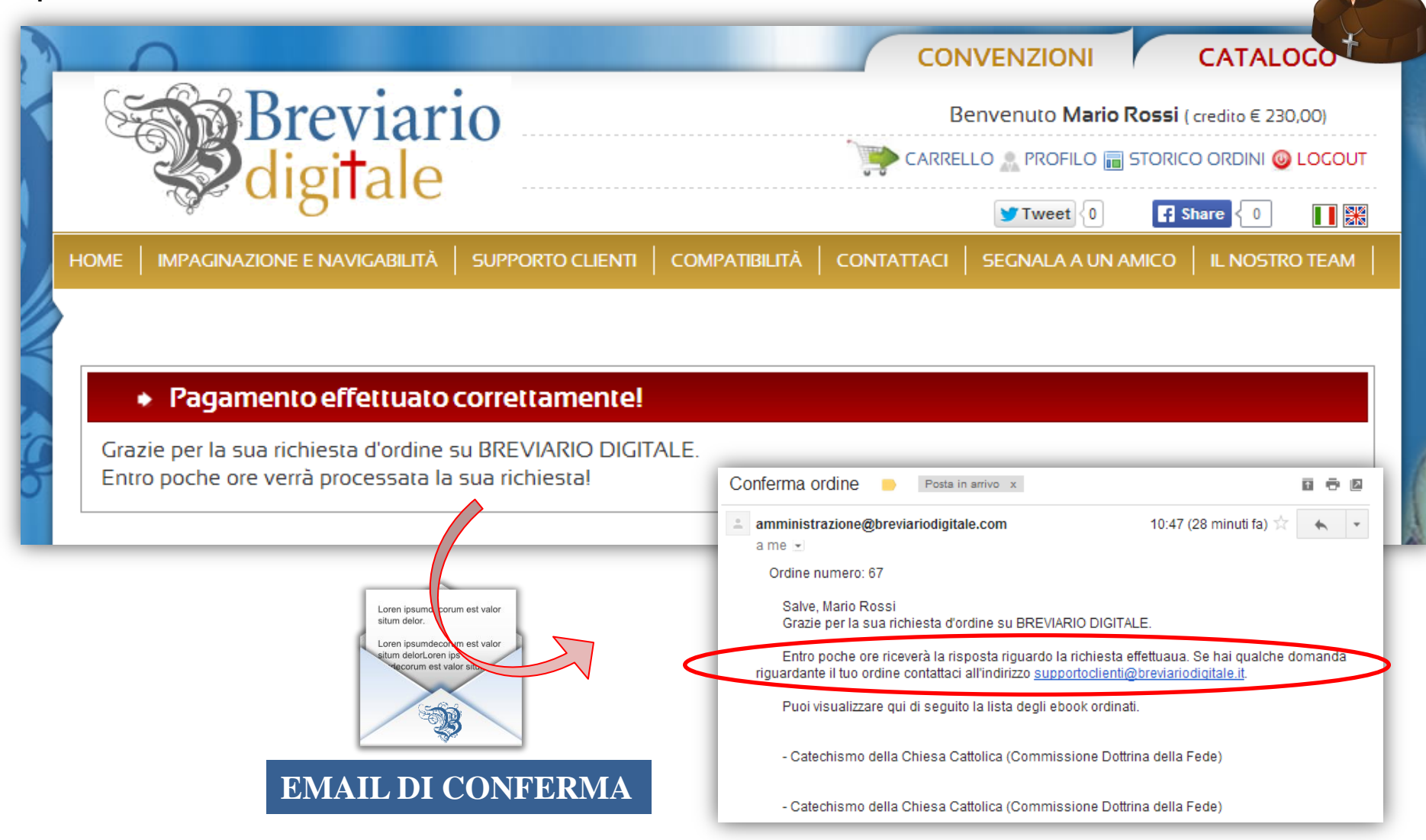

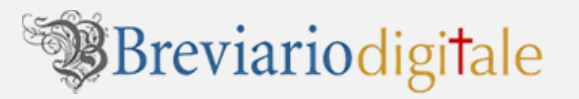

Dopo l'approvazione dello **SCONTO PER TRATTATIVA PRIVATA** da parte della nostra amministrazione riceverà una email di riepilogo e **conferma dell'ordine di acquisto**.

| amministrazione@breviariodigitale.com                                                                                                    | 11:12 (2 minuti fa) 📩 🔸 💌                                                       |
|----------------------------------------------------------------------------------------------------|---------------------------------------------------------------------------------|
| a me 💌                                                                                                    | $\frown$                                                                        |
| Salve, Mario Rossi<br>Le  è stato accordato sull'ordine num. 000010067 uno s                                                              | conto del 10%                                                                   |
| Vi invitiamo a effettuare il BONIFICO intestato a (benefic<br>codice IBAN: IT02X0631049540000004175080<br>per un importo di 242.999992371 | Loren ipsundecorum est valor                                                    |
|                                                                                                    | Loren ipsundeorum est valor<br>situm delor.foren ips<br>incorum est valor situm |
| Cordiali saluti, Lo Staff di BREVIARIO DIGITALE. $\mathbf{AP}$                                                                            | PROVAZIONE SCONTO                                                               |

#### PERSONALIZZAZIONE E DOWNLOAD DEGLI E-BOOK

Per l'accesso all'area riservata che riepiloga lo STORICO ORDINI e per la personalizzazione e il download degli e-book acquistati seguire sempre le **istruzioni descritte in precedenza nella pagine 21-22-23-24 della nostra guida**.

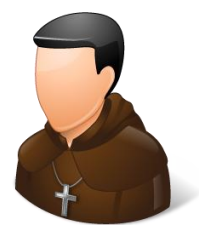

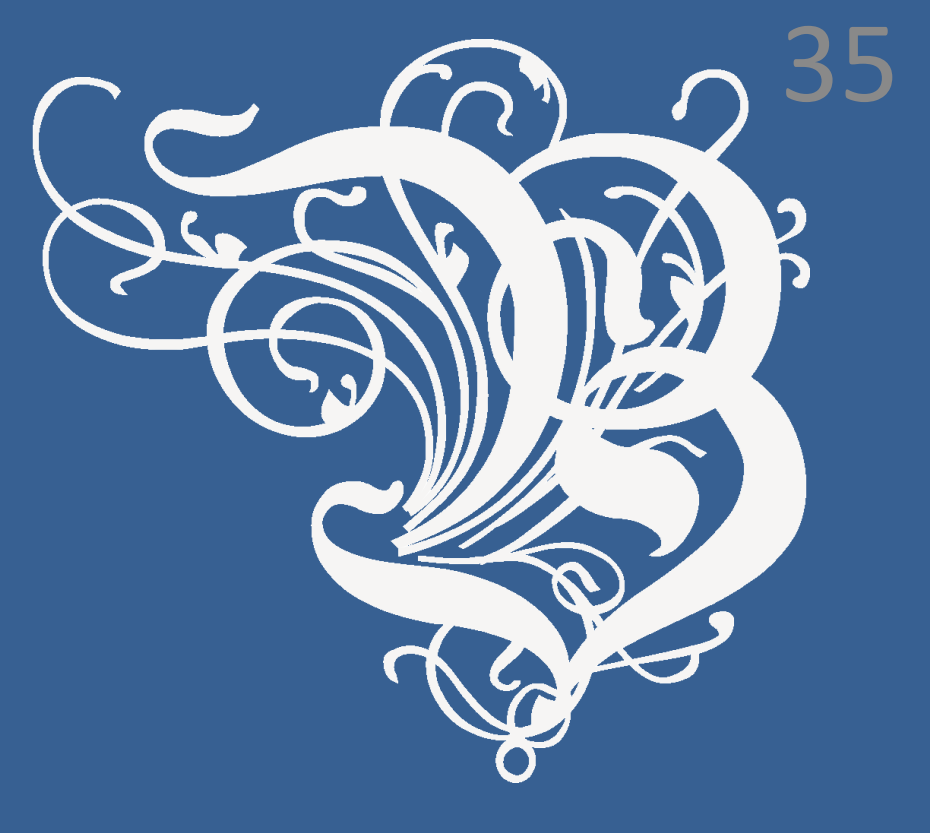

# 6. NOTA BENE SULLE MODALITA' PAGAMENTO

#### NOTA BENE:

<u>1) CREDITO</u>: qualora il CREDITO non fosse sufficiente a pagare l'importo dell'ordine di acquisto, appariranno i bottoni CREDITO + PAYPAL e CREDITO + BONIFICO.

Quindi o via **PAYPAL** o via **BONIFICO** l'utente convenzionato dovrà corrispondere solo **la differenza al netto del credito**.

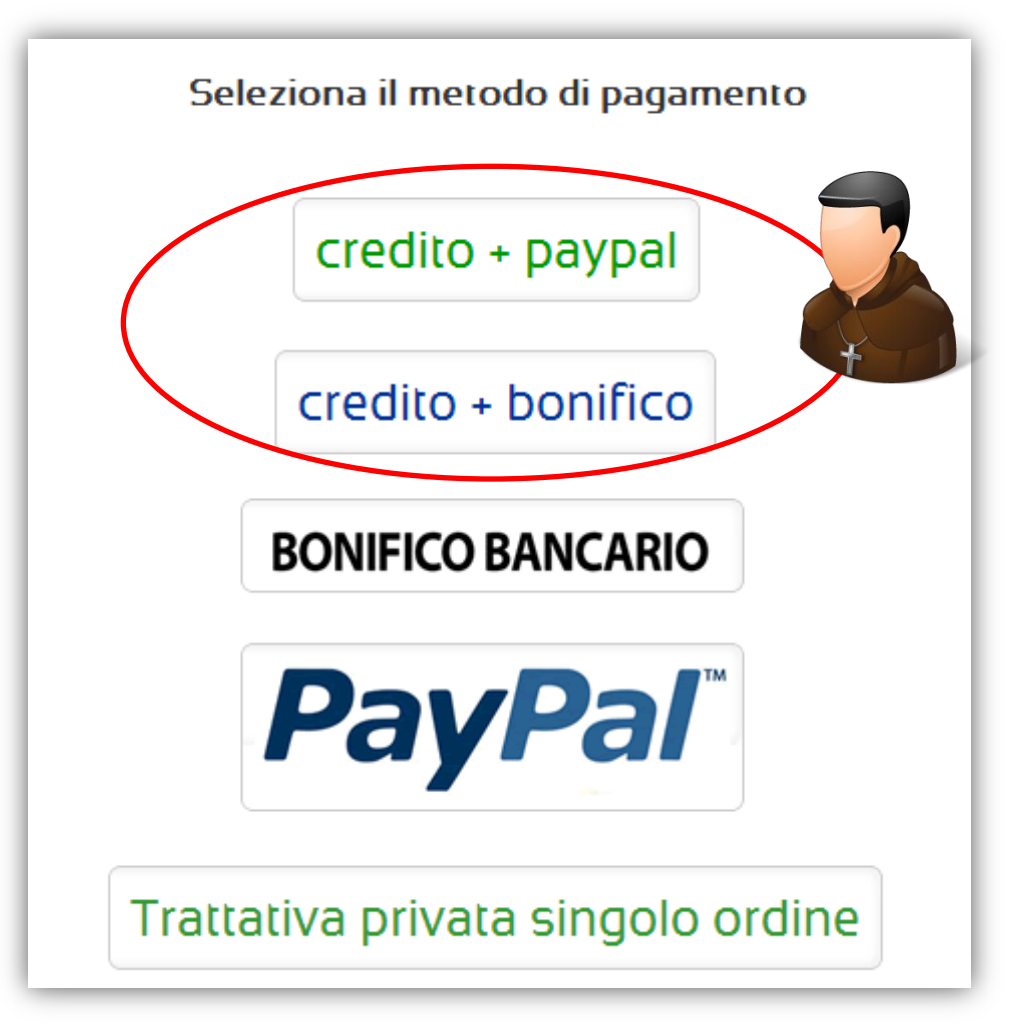